### 有生云文档

菜单

页面导航

# 流程设计

## 流程定义

| 事项管理                                                                  | <u> &lt;=</u>        |          |                       |    |                     | 🔒 锁屏                | ○ 刷新 【】全屏 □ 设置 系统管理员 mMar               |
|-----------------------------------------------------------------------|----------------------|----------|-----------------------|----|---------------------|---------------------|-----------------------------------------|
| <ul> <li>使用文档</li> <li>流程图设计</li> </ul>                               | 流程图设计<br>+新聞         |          |                       |    |                     |                     | <ul> <li>前程館设计</li> </ul>               |
|                                                                       | 序号                   | 名称       | 流程定义kev               | 版本 | 创建的间                | 修改时间                | 操作                                      |
| ■ 正文模板                                                                | 1 1                  |          | Process_1691460860928 | 0  | 2023-08-22 11:11:21 | 2023-08-22 11:11:21 | 「「「「「「」」」「「」」「「」」「「」」「「」」「「」」」「「」」「」」「」 |
| □】 查/Tithes                                                           | 2                    | 人事办件     | qingjiabanjian        | 2  | 2023-01-09 09:29:48 | 2023-06-12 09:53:59 | ▲編編 ●部署 坐号出 音删除                         |
| Ch #Fallbank                                                          | 3                    | 公文办件     | ziyouliucheng         | 1  | 2023-01-06 17:32:43 | 2023-01-06 17:41:02 |                                         |
| A. 动态角色                                                               | 4                    | 发票申请     | fapiaoshenqing        | 2  | 2023-01-09 10:04:12 | 2023-06-12 09:53:23 | ∠编辑 ●部署 土号出 色删除                         |
| 日历配置                                                                  | 5                    | 对公支付申请流程 | duigongzhifu          | 1  | 2023-01-09 09:36:45 | 2023-01-09 09:57:11 | 29# 85# 29# 8##                         |
| <u>』</u> 编号管理                                                         | 6                    | 报销流程     | baoxiaoProcess        | 1  | 2023-01-09 09:12:05 | 2023-01-09 09:28:28 | ▲編編 毎部署 生母出 音酬除                         |
|                                                                       | 7                    | 系统工单     | systemWorkOrder       | 1  | 2023-01-09 10:11:59 | 2023-01-09 10:19:25 | ▲編編 ●部署 坐号出 自删除                         |
|                                                                       | 8                    | 项目备案     | xiangmubelan          | 1  | 2023-01-09 09:57:56 | 2023-01-09 10:03:30 |                                         |
| G 按钮管理                                                                |                      |          |                       |    |                     |                     |                                         |
| 园 表单管理                                                                |                      |          |                       |    |                     |                     |                                         |
|                                                                       |                      |          |                       |    |                     |                     |                                         |
| ◎ 祝国类型                                                                |                      |          |                       |    |                     |                     |                                         |
| 二 流程部署                                                                |                      |          |                       |    |                     |                     |                                         |
| 〒● 流程设计                                                               |                      |          |                       |    |                     |                     |                                         |
| 111 流程监控                                                              |                      |          |                       |    |                     |                     |                                         |
| <ul> <li>流程设计</li> <li>ロ 打开文件</li> <li>ム 下载文件</li> <li>● 予</li> </ul> | 疏 宮保存 り 厳紛 に 恢复 口 清空 | × 关闭     |                       |    |                     |                     | 1) 常规                                   |
|                                                                       |                      |          |                       |    |                     |                     | ID newProcess                           |
| sille                                                                 |                      |          |                       |    |                     |                     | 名称 业务流程                                 |
|                                                                       |                      |          |                       |    |                     |                     | Q 执行监听器                                 |
|                                                                       |                      |          |                       |    |                     |                     |                                         |
| *  *                                                                  |                      |          |                       |    |                     |                     |                                         |
| - <u>**</u>                                                           |                      |          |                       |    |                     |                     |                                         |
| 0                                                                     |                      |          |                       |    |                     |                     |                                         |
| 0                                                                     |                      |          |                       |    |                     |                     |                                         |
| $\diamond$                                                            |                      |          |                       |    |                     |                     |                                         |
| 8                                                                     |                      |          |                       |    |                     |                     |                                         |
| e                                                                     |                      |          |                       |    |                     |                     |                                         |

新增流程,填写流程定义 key,流程定义名称。

BPMN.iO

## 流程设计

流程以【开始事件】开始,以【结束事件】结束。

| 流程设计                                        | >             |
|---------------------------------------------|---------------|
| 白打开文件 占下载文件 ◎ 预院 日 保存 】 5 脚倒 C 恢复 口 流空 × 关闭 | □ 常規          |
|                                             | ID newProcess |
| <b>少</b>                                    | 名称 业务派程       |
|                                             | Q 执行监听器       |
| • •                                         |               |
| 1                                           |               |
| O 00277/03/04                               |               |
| Селеньния                                   |               |
| $\diamond$                                  |               |
|                                             |               |
| a                                           |               |
|                                             |               |
|                                             |               |
|                                             |               |
|                                             |               |
|                                             |               |
|                                             |               |
|                                             |               |
| BPMNLO                                      |               |

### 用户任务,填写任务 id,任务名称,任务处理用户固定。

| 流程设计             |                                 |                                                                           |
|------------------|---------------------------------|---------------------------------------------------------------------------|
| □ 打开文件 当下载文件 ◎ 引 | 殘哉 🚦 保存 📘 5 嫩娟 📿 恢复 🗆 清空 🛛 × 关闭 | ① 常规                                                                      |
| Eng              |                                 | 0 qcao<br>atik (2014) C                                                   |
| 10<br>  +<br> #  |                                 | 世 1399                                                                    |
| 0                |                                 | 日本<br>日本<br>の<br>の<br>の<br>の<br>の<br>の<br>の<br>の<br>の<br>の<br>の<br>の<br>の |
|                  |                                 | <ul> <li>↓ 执行监听器</li> <li>↓ 任务监听器</li> </ul>                              |
|                  |                                 |                                                                           |
|                  |                                 |                                                                           |
|                  |                                 |                                                                           |

多实例任务,用户任务包括【单实例任务】接收人多个会抢占式签收办理该件,【并行多实例 任务】接收人多个可同时办理该件,【串行多实例任务】接收人多个会按顺序办理该件。

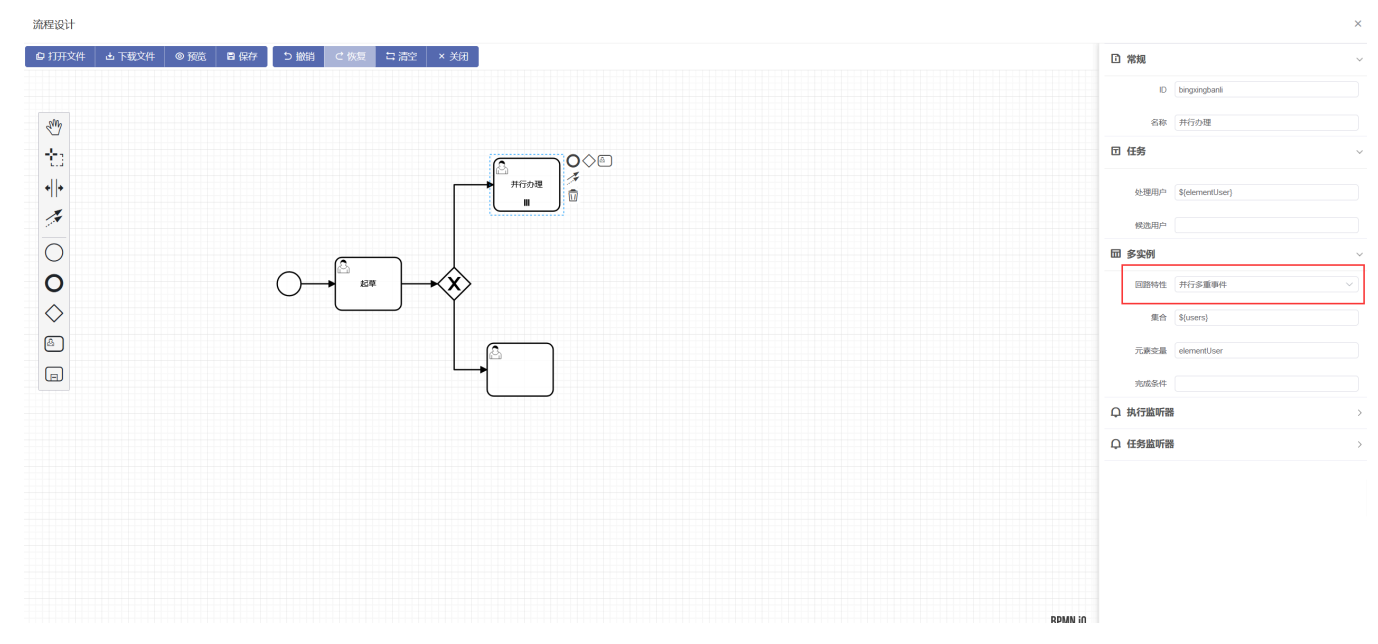

### 流转条件,排他网关出来的线路默认配置流转条件表达式。

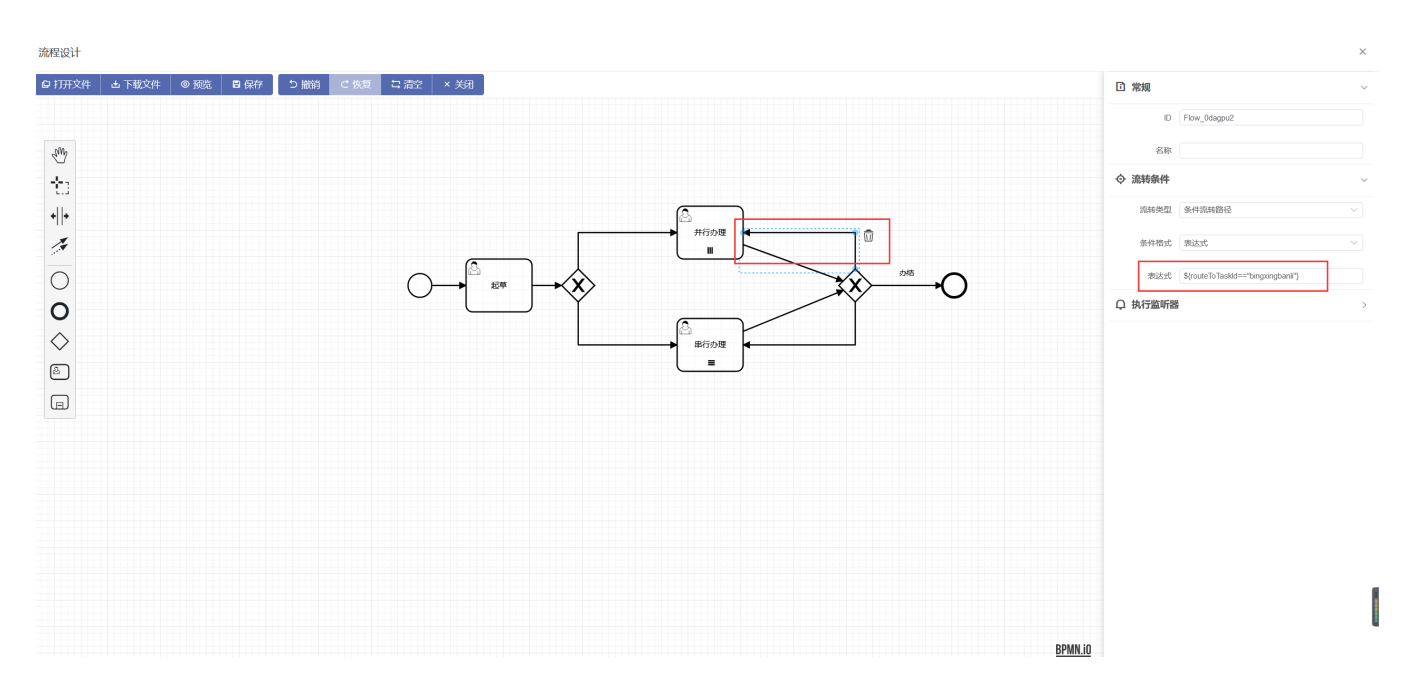

设计完成后点击保存即可。

# 流程部署

流程部署

在流程设计列表点击【部署】,部署当前流程,部署后可在【流程部署】列表查看,也可在 【流程部署】列表直接上传文件进行部署。

#### 流程设计 | 有生云文档

| 事项管理                                                        | <u> </u>         |                      |                 |          |                       |            |                     | 合 锁                 | # ⊖ 刷新 [] 全排  | - C QM %%                                                                                                    | 管理员 Mar   |
|-------------------------------------------------------------|------------------|----------------------|-----------------|----------|-----------------------|------------|---------------------|---------------------|---------------|----------------------------------------------------------------------------------------------------|-----------|
| <ul> <li>使用文档</li> <li>□ 施程图设计</li> </ul>                   | 流程图设计<br>+新增 🛛 😝 | 导入 (文件格式,bpmn20.xml) |                 |          |                       |            |                     |                     |               |                                                                                                    | ◎ 流程图设计   |
| ₿ 事项管理                                                      | 序号               |                      | 名称              |          | 流程定义key               | 版本         | 创建时间                | 修改时间                |               | 操作                                                                                                    |           |
| 🖸 正文模板                                                      | 1                |                      | 业务流程            |          | newProcess            | 0          | 2023-08-22 15:13:52 | 2023-08-22 15:13:5  | 244           | 1978 <b>- 7</b> 98                                                                                                    | 自動除       |
| 「」 新红模板                                                     | 2                | 业务派                  | 程_1691460860928 | 3        | Process_1691460860928 | 0          | 2023-08-22 11:11:21 | 2023-08-22 11:11:2  | <b>2</b> 999  | - 1988 - 19888 - 1988 - 1988 - 1988 - 1988 - 1988 - 1988 - 1988 - 1988 - 1988 - | 自動除       |
| 0                                                           | 3                |                      | 人事办件            |          | qingjiabanjian        | 2          | 2023-01-09 09:29:48 | 2023-06-12 09:53:59 |               | 1978 <b>*</b> 928                                                                                                    | 自動除       |
| X4 动态角色                                                     | 4                |                      | 公文办件            |          | ziyoullucheng         | 12.2.1     | 2023-01-06 17:32:43 | 2023-01-06 17:41:0  | ∠ with 6      | · 新羅 王 子田                                                                                                    | 自删除       |
| 曲 日历配置                                                      | 5                |                      | 发票申请            |          | fapiaoshenqing        | 2          | 2023-01-09 10:04:12 | 2023-06-12 09:53:23 | 2998          | 部署 <u>王</u> 母田                                                                                                    | 自删除       |
| ▲ 编号管理                                                      | 6                | ×                    | 公支付申请流程         |          | dulgongzhifu          | 1          | 2023-01-09 09:36:45 | 2023-01-09 09:57:1  | 26848         |                                                                                                    | 音删除       |
| ⑦ 意见框管理                                                     | 7                |                      | 授销流程            |          | baoxiaoProcess        | 1          | 2023-01-09 09:12:05 | 2023-01-09 09:28:20 | 2448 6        |                                                                                                    | 自删除       |
|                                                             | 8                |                      | 添成上甲            |          | viangmubelan          | 1          | 2023-01-09 10:11:59 | 2023-01-09 10:19:2  | <u>∠ 9049</u> |                                                                                                    |           |
| 山 按钮管理                                                      |                  |                      | 火口困樂            |          | Xanginubcian          | 1          | 2020401403 00.01.00 | 2020-01-00 10.00.0  | L= 04(42)     |                                                                                                    | an answer |
| 一 表单管理                                                      |                  |                      |                 |          |                       |            |                     |                     |               |                                                                                                    |           |
|                                                             |                  |                      |                 |          |                       |            |                     |                     |               |                                                                                                    |           |
| <ul> <li>视图类型</li> </ul>                                    |                  |                      |                 |          |                       |            |                     |                     |               |                                                                                                    |           |
| 自 流程部署                                                      |                  |                      |                 |          |                       |            |                     |                     |               |                                                                                                    |           |
| - 液积设计                                                      |                  |                      |                 |          |                       |            |                     |                     |               |                                                                                                    |           |
| - · · · · · · · · · · · · · · · · · · ·                     |                  |                      |                 |          |                       |            |                     |                     |               |                                                                                                    |           |
| thi 流程监控                                                    |                  |                      |                 |          |                       |            |                     |                     |               |                                                                                                    |           |
|                                                             |                  |                      |                 |          |                       |            |                     |                     |               |                                                                                                    |           |
| 事项管理                                                        | £                |                      |                 |          |                       |            |                     | 🕀 锁                 | 屏 ♀ 刷新 【】全朋   | 化设置系统                                                                                                    | 管理员 mMar  |
| <ul> <li>● 使用文档</li> <li>○ 使用文档</li> <li>○ 流程图设计</li> </ul> | 流程部署             | 5⊒Çxml/zip/bpmn)     |                 |          |                       |            |                     |                     |               |                                                                                                    | ◎ 流程部署    |
| 目 事项管理                                                      | 序号               |                      | 名称              |          | 流程定义key               |            | 版本部署                | 时间                  | 术态            | 操作                                                                                                    |           |
| ☑ 正文模板                                                      | 1                |                      | 报销流程            |          | baoxiaoProces         | s          | 1 2023-01-0         | 09 09:28:45         | 数括 国          | 新程图 ●注起                                                                                                    |           |
| 前 意红模板                                                      | 2                |                      | 对公支付申请流         | 程        | duigongzhifu          |            | 1 2023-01-0         | 09 09:57:28         | が舌回           |                                                                                                    | 日期除       |
|                                                             | 3                |                      | 发票申请            |          | fapiaoshenqing        | J          | 2 2023-06-1         | 12 09:54:47         | 話             | 京程閣 ◎挂起                                                                                                    |           |
| X4 动态角色                                                     | 4                | 网络德国岛-组织             | 业务流程            | 网络新国民-组织 | newProcess            | 11R<br>位又到 | 1 2023-08-2         | 22 15:23:00         | 防舌            |                                                                                                    |           |
| 曲 日历配置                                                      | 5                |                      | 人事办件            |          | qingjiabanjian        |            | 2 2023-06-1         | 12 09:59:29         | 話             |                                                                                                    |           |
| ▲ 编号管理                                                      | 6                |                      | 系统工单            |          | systemWorkOrd         | er         | 1 2023-01-0         | 09 10:20:12         | が活して          | 売程間 ○挂起                                                                                                    |           |
| 局 意见框管理                                                     | 7                |                      | 项目备案            |          | xiangmubeian          |            | 1 2023-01-0         | 09 10:03:39         |               | 京程图 ●注起                                                                                                    |           |
|                                                             | 8                |                      | 日田辺塔            |          | ziyouliucheng         |            | 1 2023-01-0         | 00 10:04:29         |               | aterni Uteli                                                                                                    |           |

| 意见框管理    | 8 | 自由流程 | ziyoullucheng 1 | 2023-01-06 18:04:29 激活 |  |
|----------|---|------|-----------------|------------------------|--|
| G 按钮管理   |   |      |                 |                        |  |
| 园 表单管理   |   |      |                 |                        |  |
|          |   |      |                 |                        |  |
| ◎ 视图类型   |   |      |                 |                        |  |
| : 流程部署   |   |      |                 |                        |  |
| → 流程设计   |   |      |                 |                        |  |
| ↓↑↓ 流程监控 |   |      |                 |                        |  |

# 新增事项

## 新增事项

在【事项管理】菜单下新增事项,绑定相应的流程,配置应用 url,系统中文名和英文名。

| 事项管理          | <u> </u>           |         |                   |                        |                                        |        | 🔂 锁屏 🖸      | 刷新 【】全屏 🗹 设置 | 系統管理员 mMar                                                                                                    |
|---------------|--------------------|---------|-------------------|------------------------|----------------------------------------|--------|-------------|--------------|----------------------------------------------------------------------------------------------------|
| 使用文档          | 事项管理               |         |                   |                        |                                        |        |             |              | <ul> <li>事项管理</li> </ul>                                                                                                    |
| □ 流程图设计       | O REF              | + #5100 | <b>東</b> 面信自。公文九任 |                        |                                        |        |             |              | 事项信息                                                                                                    |
| 目 事项管理        |                    |         | 争项自然。公文仍开         |                        |                                        |        |             |              | 表单配置                                                                                                    |
| • 元文編編        | ※ 公文办件             | ٥       | Ci siisse         |                        |                                        |        |             |              | 权限配置                                                                                                    |
|               | ※ 收文               | Ċ       | 事项名称*             | 公文办件                   |                                        |        |             | _            | 意见框配置<br>線日配置                                                                                                    |
| [1] 套红模板      | 88 <b>中铁报销</b>     | ۵       | 車面送型              | 公文办件                   |                                        |        |             |              | 正文配置                                                                                                    |
| S4 动态角色       | 88 项目备案            | Ċ       | 4679542*          | zhouliucheng           |                                        | 事项图标   | - All       |              | 打印配置                                                                                                    |
| 系统管理风雪松带,做之又做 | <sup>28</sup> 人事办件 | Ċ.      | 東西本行体             | zyoundonoing           |                                        |        | 系統管理科学部工艺集  | 東京都市         | 签收配置                                                                                                    |
| ── 日历創業       | ※ 对公支付             | ۵       | 事 與 武 王 朝         | https://doi.org/10.000 |                                        |        |             |              | 路由配置                                                                                                    |
| ▲ 编号管理        | <b>※ 系统工单</b>      | ٥       | <u>M</u> ADU.     | nttps://dev.yousnengyu | n.com/nowableUl/index?itemid=1111111-1 |        | 11          |              | 按钮配置                                                                                                    |
| 目 意见框管理       | 88 <b>发票申请</b>     | ٥       | 杀统中又名"            | 公又初件                   |                                        | 系统央又名" | banjian     |              | 初期に直                                                                                                    |
|               | <b>※ 报销办件</b>      | ۵       | 对接事项              |                        |                                        | 对接系统   |             |              | 数据迁移                                                                                                    |
| G 按钮管理        |                    |         | 法定期限              |                        |                                        | 承诺期限   |             |              | 节顶部                                                                                                    |
| 一表单管理         |                    |         | 是否网上申办            | 否                      |                                        | 是否定制事项 | 否           |              |                                                                                                    |
|               |                    |         | 事项性质              |                        |                                        | 事项id   |             |              |                                                                                                    |
| E gantra      |                    |         |                   |                        |                                        |        |             |              |                                                                                                    |
| ◎ 视图类型        |                    |         | 表单配置 - 公文办件       |                        |                                        |        |             |              |                                                                                                    |
| 自 流程部署        |                    |         |                   |                        |                                        |        |             |              |                                                                                                    |
|               |                    |         | 流程定义版本 1 ~        |                        |                                        |        |             |              |                                                                                                    |
| :● 加程设计       |                    |         | 序号 浙              | 锦程节点名称                 | PC表单                                   | 手      | 1.端表单       | 操作           |                                                                                                    |
| 11. 流程监控      |                    |         | 1                 | 流程                     | 表单信息                                   |        |             | PC端绑定 日手机端绑定 |                                                                                                    |
| 系部1944年       | 系统La 植之)           |         | Ritchard di       |                        | 彩机四点 植之父的                              |        | 系即巴二 植22-14 | R.St. II     | all and a second second |
| ſ             |                    |         |                   |                        |                                        |        |             |              |                                                                                                    |
| 新增事项          |                    |         |                   |                        |                                        |        |             |              | [] ×                                                                                                    |
|               |                    |         |                   |                        |                                        |        |             |              |                                                                                                    |
|               |                    |         |                   |                        |                                        |        |             |              |                                                                                                    |
| 事项名称*         | 业务流程               |         |                   |                        |                                        |        |             |              |                                                                                                    |
|               |                    |         |                   |                        |                                        |        |             |              |                                                                                                    |
| 事项类型          |                    |         |                   |                        |                                        |        |             |              |                                                                                                    |
|               |                    |         |                   |                        | 事项图标                                   |        |             |              |                                                                                                    |

|        |                                                           | 事项图标                    |
|--------|-----------------------------------------------------------|-------------------------|
| 绑定流程*  | 业务流程                                                      |                         |
| 事项责任制  |                                                           |                         |
| 应用Url* | http://localhost:8080/flowableUl/index?itemId=15628500463 | 334996480               |
| 系统中文名* | 业务流程                                                      | 系统3文名* yewu             |
| 对接事项   | 请选择 ~                                                     | 对接系统                    |
| 法定期限   |                                                           | 承诺期限                    |
| 是否网上申办 | 否、                                                        | 是否定制事项 否 〜              |
| 事项性质   |                                                           | 事项d 1562850046334996480 |
|        |                                                           | 保存 关闭                   |

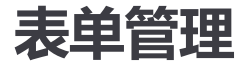

业务表管理

选择对应的系统,可以添加数据库已有的表,表名需以 y9 form开头,也可创建新表。

流程设计 | 有生云文档

| 事项管理     | <u> </u>           |              |               | 合 锁屏                                   | []全屏 II 设置 系统管理员 mMar |
|----------|--------------------|--------------|---------------|----------------------------------------|-----------------------|
| 使用文档     | 表单管理               |              |               |                                        | ◎ <b>表单管理</b> / 表单管理  |
|          | > □ 系統列表           | 业务表管理 - 业务流程 |               |                                        |                       |
|          | 88 业务流程            | + 添加表 🙂 创建表  |               |                                        |                       |
| ☑ 正文模板   | 8 公文办件             |              | ela de de Zia | コニュム(ED) スプレク・オテナ・カウエンハ スプレク・ホッナ・カウエンハ | 2010/0-4021 449.0-    |
| 国 套紅模板   | 88 收文              | 序号 表当称       | 甲又名称          | 表央型 系统央义名称 系统中义名称                      | 更新的时 排作               |
| 0        | <sup>88</sup> 中铁   |              |               |                                        |                       |
| X 动态用电   | 88 项目备案            |              |               |                                        |                       |
| 曲 日历配置   | <sup>88</sup> 人事办件 |              |               |                                        |                       |
| ▲ 编号管理   | <sup>38</sup> 对公支付 |              | 1             | 雪无数据                                   |                       |
|          | 88 系统工单            |              |               |                                        |                       |
| 意见框管理    | 88 发票申请            |              |               |                                        |                       |
| G 按钮管理   | 88 报销办件            | 表单管理 - 业务流程  |               |                                        |                       |
| 园 表单管理   |                    | + 表单         |               |                                        |                       |
|          |                    | 序号表单名称       | 系统英文名称        | 系统中文名称 修改时间                            | 操作                    |
| ◎ 视图类型   |                    |              |               |                                        |                       |
| 自 流程部署   |                    |              |               |                                        |                       |
| 〒 流程设计   |                    |              |               |                                        |                       |
| ↓↑↓ 流程监控 |                    |              |               |                                        |                       |

| 添加业务表 | [] ×                   |
|-------|------------------------|
| Q请搜索  |                        |
| 序号    | 名称                     |
| 1     | y9_form_baoxiao        |
| 2     | y9_form_duigongzhifu   |
| 3     | y9_form_fapiaoshenqing |
| 4     | y9_form_qingjiabanjian |
| 5     | y9_form_workorder      |
| 6     | y9_form_xiangmubeian   |
| 7     | y9_form_ziyoubanjian   |
| 8     | y9_form_ztbaoxiao      |
|       | 保存取消                   |

填写表名,添加相应的字段,【保存】只保存数据,不会生成或修改数据库表结构;【新生成 表】数据库如果已存在表结构,会清空数据,删除对应的表,重新生成表结构;【修改表结 构】已存在的数据库表添加字段,不会清空数据。 Γ

| 表类型              | !       | 主表                | ~ | 所属系统         | 山久法印   |     |  |
|------------------|---------|-------------------|---|--------------|--------|-----|--|
|                  |         |                   |   | 1111-323-224 | 业务流程   |     |  |
| 备注         请输入内容 |         |                   |   |              |        |     |  |
| * <del>2</del> 段 |         |                   |   |              |        |     |  |
| 帰 1              | 中文名称    | 字段名称              |   | 字段类型         | 是否允许为空 | 操作  |  |
| 1                | !主键     | guid              |   | varchar(38)  | 榨      |     |  |
| 2 ! រី           | <i></i> | processInstanceId |   | varchar(64)  | 腔      |     |  |
| 3                | !标题     | title             |   | varchar(500) | 空      | ⊿ 団 |  |

### 添加字段

### $[] \times$

保存

取消

| 字段英文名称* | title   |        | $\odot$ |
|---------|---------|--------|---------|
| 字段中文名称* | 标题      |        | $\odot$ |
| 字段类型    | varchar | 字段长度*  | 500     |
| 是否系统字段  | 否       | 是否允许为空 | 是 ~     |
|         |         |        |         |

数据字典

添加数据字典,用于表单绑定多选框,单选框,下拉框数据。

| 2024/10/10 14:41                  |             |                                             | 流程设计   有生云文档   |                                                      |
|-----------------------------------|-------------|---------------------------------------------|----------------|------------------------------------------------------|
| 事项管理                              | <u>&lt;</u> |                                             |                | ▲ 锁屏 · Q 刷新 〔〕全屏 · L 设置 系统管理员 · Mar                  |
| 使用文档                              | 数据字典        |                                             |                | ◎ 数据字典                                               |
| □ 流程图设计                           | + 新增        |                                             |                |                                                      |
| ⊖ 事项管理                            | 序号          | 字典名称                                        | 字典标识           | 操作                                                   |
| ■ 正文模板                            | 1           | 报销类别                                        | baoxiaoleible  | □字共管理                                                |
| <ul> <li>      夏红模板   </li> </ul> | 2           | 工单优先级                                       | gongdanLevel   | <b>日</b> 字典管理 <b>《</b> 标改 <b>自動</b> 除                |
| 0 ======                          | 3           | 紧急程度                                        | level          | □字共管理 < ≰☆ 0 < < < < < > ○ < < < < < < < < < < < < < |
| X4 初心用巴                           | 4           | 要据种类 网络马马马马马马马马马马马马马马马马马马马马马马马马马马马马马马马马马马马马 | palojuzhongiel | □字共管理 《修改 □ □ 第33                                    |
| <b>芭</b> 日历配置                     | 5           | 严重程度                                        | workGrade      | □字共管理                                                |
| ▲ 编号管理                            | 6           | 工单类型                                        | workType       | □方共管理                                                |
| 意见框管理                             |             |                                             |                |                                                      |
| G 按钮管理                            |             |                                             |                |                                                      |
| □ 表单管理                            |             |                                             |                |                                                      |
| ▲ 数据字典                            |             |                                             |                |                                                      |
| ◎ 视图类型                            |             |                                             |                |                                                      |
| LL 流程部署                           |             |                                             |                |                                                      |
| □ 流程设计                            |             |                                             |                |                                                      |
| ↓1↓ 流程监控                          |             |                                             |                |                                                      |

# 表单设计

表单设计官方使用手册: <u>https://form.making.link/docs/manual/introduction.html</u>

### 添加表单

添加表单后,点击【表单设计】,进入设计页面。

| 事项管理                     | 9                             |          |              |        |            |        | ☆ 御田 ひ 副新           | 【】全屏 🗹 设置           | 系统管理员 Mar          |
|--------------------------|-------------------------------|----------|--------------|--------|------------|--------|---------------------|---------------------|--------------------|
| ■ 使用文档<br>→ 満程图设计        | 表单管理                          |          |              |        |            |        |                     | 0 7                 | <b>後单管理</b> / 表单管理 |
| ⊖ 事项管理                   | ◇ □ 系統列表                      | 业务表管理    | - 业务流程       |        |            |        |                     |                     |                    |
| ■ 正文模板                   | 88 公文办件                       | + 添加表    | ④ 创建表        |        |            |        |                     |                     |                    |
| 国 套红模板                   | 88 收文                         | 序号       | 表名称          | 中文名称   | 表类型        | 系统英文名称 | 系统中文名称              | 更新时间                | 操作                 |
| 9. 动态面俗                  | 88 中铁                         | 1        | y9_form_yewu | 业务表    | 主表         | yewu   | 业务流程                | 2023-08-22 15:43:26 | 2 10               |
|                          | <sup>88</sup> 项目备案            |          |              |        |            |        |                     |                     |                    |
|                          | <sup>66</sup> 入事切件<br>88 对公支付 |          |              |        |            |        |                     |                     |                    |
| ▲ 编号管理                   | <sup>98</sup> 系统工单            |          |              |        |            |        |                     |                     |                    |
| ■ 意见框管理                  | <sup>38</sup> 发票申请            |          |              |        |            |        |                     |                     |                    |
| G 按钮管理                   | 88 报销办件                       | 表单管理 - 1 | 业务流程         |        |            |        |                     |                     |                    |
| 园 表单管理                   |                               | + 200    |              |        |            |        |                     |                     |                    |
| 数据字典                     |                               | 序号       | 表单名称         | 系统英文名称 | 系统         | 中文名称   | 修改时间                | 操作                  |                    |
| <ul> <li>视图类型</li> </ul> |                               | 1        | 业务表单         | yewu   | <u>Ч</u> Е | 务流程    | 2023-08-22 15:43:49 | @ ∠                 | 8                  |
| 自 流程部署                   |                               |          |              |        |            |        |                     |                     |                    |
| ☶ 流程设计                   |                               |          |              |        |            |        |                     |                     |                    |
| ↓1↓ 流程监控                 |                               |          |              |        |            |        |                     |                     |                    |

可以直接导入模板修改。

| 表单设计【业务  | 5表单】                       |                                                                                                    |                    |            |                                                                                                    |     |                       |                     |
|----------|----------------------------|----------------------------------------------------------------------------------------------------|--------------------|------------|----------------------------------------------------------------------------------------------------|-----|-----------------------|---------------------|
| 9 la     |                            |                                                                                                    |                    | 🖌 保存       | 日→根板     ◎ 預販                                                                                                    | 白海空 | 🕞 ±ræjson 🛛 🖨 ±ræftag | 字段属性 表单属性           |
| 布局字段     |                            |                                                                                                    | 与                  | 入模板        |                                                                                                    | ×   |                       | UI                  |
| □ 栅橋布局   | ⊞ 表情布局                     | 模板库 JSON                                                                                                    |                    |            |                                                                                                    |     |                       | Element Ant Design  |
| 🗅 标签页    | 🗄 折叠面板                     |                                                                                                    |                    |            |                                                                                                    |     |                       | 本单穷应                |
| ₩ 行内布局   | □ *#                       |                                                                                                    | 办件信息               | 20.05 W    |                                                                                                    |     |                       | 100%                |
| ⇒ 分割线    | ▲ 提示                       |                                                                                                    | 1441 AN 8454 AN 14 | 30.92 T*   | NA         NA         NA         NA         NA           mass         max         max         max         max         max           MALMAR         1         max         max         max         max         max | +   |                       |                     |
| 容器字段     |                            |                                                                                                    | 100 EXX            | 166        |                                                                                                    |     |                       | 标签对齐方式              |
| 田 子表单    | (目) 子表单+                   |                                                                                                    | 1000<br>1000       | 888 28 AVE |                                                                                                    |     |                       | 左对齐 右对齐 顶部对齐        |
| □ 对话框    | 🗋 分組                       |                                                                                                    |                    |            |                                                                                                    |     |                       | 本单元体密度              |
| 基础字段     |                            | 空白麦单                                                                                                    | 力件单                | 报销单        | 复杂表格 - 人员履历表                                                                                                    |     |                       | - 100 +             |
| ET MStra | DSGUT                      |                                                                                                    |                    |            |                                                                                                    |     |                       |                     |
| 123 计数据  | <ul> <li>● 曲洗框组</li> </ul> |                                                                                                    |                    |            |                                                                                                    |     |                       | 表单标签后缀              |
| ♥ 多选框组   | ☑ 下拉选择框                    |                                                                                                    |                    |            |                                                                                                    |     |                       |                     |
| ③ 时间选择器  | 1 日期选择器                    | 100 - 100 - 1<br>100 - 100 - 1<br>100 - 100 - 1<br>100 - 100 - 1<br>100 - 100 - 100 |                    |            |                                                                                                    |     |                       | 组件尺寸                |
| 合 评分     | ③ 颜色选择器                    |                                                                                                    |                    |            |                                                                                                    |     |                       | Large Default Small |
| □● 开关    | 王清块                        |                                                                                                    |                    |            |                                                                                                    |     |                       |                     |
| A 文字     | 6 HTML                     | 复杂表格 - 动态增减表单项                                                                                                    |                    |            |                                                                                                    |     |                       | 表单初始化数据路径           |
| ■ 按钮     | ♂ 文字链接                     |                                                                                                    |                    |            |                                                                                                    |     |                       |                     |
| 12 级联选择器 | 6 网选择                      |                                                                                                    |                    |            |                                                                                                    |     |                       | 表单样式表               |
| □ 步骤条    | GB 穿梭框                     |                                                                                                    |                    |            |                                                                                                    |     |                       | Q                   |
| ↔ 分页     |                            |                                                                                                    |                    |            |                                                                                                    |     |                       |                     |
| 高级字段     | ~                          |                                                                                                    |                    |            |                                                                                                    |     |                       | 自定义Class            |

### 也可使用表格布局重新设计。

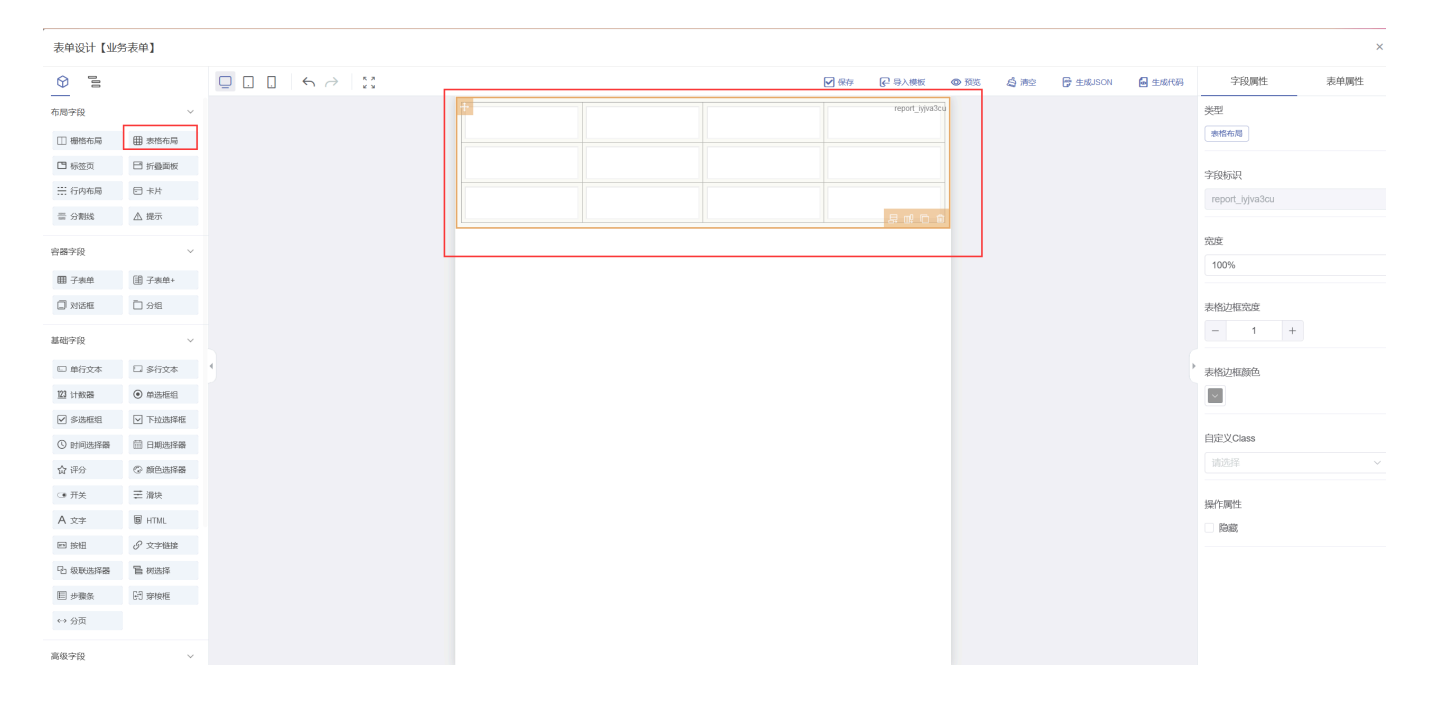

## 表单样式

在【表单属性】的表单样式中添加表单的样式后,在字段的自定义 class 中引用。

| K-KU LLA | 140-T-1                  |   |              |            |                  |                                        |                           |                   |             |            |      |          |    |      |                                                   |                  |
|----------|--------------------------|---|--------------|------------|------------------|----------------------------------------|---------------------------|-------------------|-------------|------------|------|----------|----|------|---------------------------------------------------|------------------|
| 100      |                          |   | $\leftarrow$ | к э<br>к 9 |                  |                                        |                           |                   |             |            | V    | ]保存 🕞 导入 | 模板 | ① 预览 | <ul> <li>         ·        预览         ·</li></ul> | ● 預览  ● 預览  ● 預览 |
| ę        |                          |   |              |            |                  |                                        |                           |                   | 表单样         | 試表         |      |          |    | >    | ×                                                 | ×                |
| 布局       | () 表格布局                  |   |              |            | 1                | annhaadanf                             |                           |                   |             |            |      |          |    | 1    |                                                   |                  |
|          | 日 折叠面板                   |   |              |            | 3 4              | width:750p                             | ;<br>o;                   |                   |             |            |      |          |    |      |                                                   |                  |
| 5月13     | 日 卡片                     |   |              |            | 5 }<br>6fo       | ormheader<br>text-align                | el-form-item_content      | nt{               |             |            |      |          |    |      |                                                   |                  |
| it.      | ▲ 提示                     |   |              |            | 8                | Font-size:<br>margin: 50               | 38px;<br>x 0 30px 0;      |                   |             |            |      |          |    |      | '                                                 |                  |
|          |                          |   |              |            | 10<br>11<br>12 } | letter-spa<br>color:red;               | ing: Spx;                 |                   |             |            |      |          |    |      |                                                   |                  |
|          | 日 子夷单+                   |   |              |            | 13<br>14fe<br>15 | orm .el-fo<br>line-heigh               | m-iten_content{ : 40px;   |                   |             |            |      |          |    |      |                                                   |                  |
|          | 48                       |   |              |            | 16 }<br>17 * .fe | orn{                                   |                           |                   |             |            |      |          |    |      |                                                   |                  |
| 0.04     |                          |   |              |            | 18<br>19<br>i 20 | background<br>margin: au<br>box-shadow | o;<br>0px 2px 14px 0px rg | ( <b>8,8,8</b> ,8 | 9.15);      |            |      |          |    |      |                                                   |                  |
|          |                          |   |              |            | 21<br>22 }       | adding-bo                              | ton: 30px;                |                   |             |            |      |          |    |      |                                                   |                  |
| □\$      | 行文本                      | 4 |              |            | 23 * .1          | resize: no<br>porder:non               | tareainner(<br>s;         |                   |             |            |      |          |    |      |                                                   |                  |
|          | <ul> <li>单选框组</li> </ul> |   |              |            | 26<br>i 27       | box-shadow<br>badding:0p               | none;<br>7px;             |                   |             |            |      |          |    |      |                                                   |                  |
| 9        | ☑ 下拉选择框                  |   |              |            | A 29<br>30 }     | nin-height                             | 40px limportant;          |                   |             |            |      |          |    |      |                                                   |                  |
| 評諧       | 前 日期选择器                  |   |              |            | 帮助               | son_ol-da                              | aladitan allinnut (       | al-data-ar        | diton al-in | nut innon/ |      |          |    |      |                                                   |                  |
|          | ③ 颜色选择酬                  |   |              |            |                  |                                        |                           |                   | 117 54      | 确定         |      |          |    |      |                                                   |                  |
|          | 王 清块                     |   |              |            |                  |                                        |                           |                   | 14/113      | 40 ML      |      |          |    |      |                                                   |                  |
|          | 19 HTML                  |   |              |            |                  | 文件概要                                   |                           |                   |             |            |      |          |    |      |                                                   |                  |
|          | ∂ 文字链接                   |   |              |            |                  |                                        |                           |                   |             |            |      |          |    |      |                                                   |                  |
| ¥Bł      | 冒 树选择                    |   |              |            |                  | 发送对象                                   |                           |                   |             |            |      |          |    |      |                                                   |                  |
|          | 图 穿梭框                    |   |              |            |                  |                                        |                           |                   |             |            |      |          |    |      |                                                   |                  |
|          |                          |   |              |            |                  | 象急程度                                   | 一般                        |                   | 签发人         |            | 签发日期 |          |    |      |                                                   |                  |
|          |                          |   |              |            |                  |                                        |                           |                   |             |            |      |          |    |      |                                                   |                  |

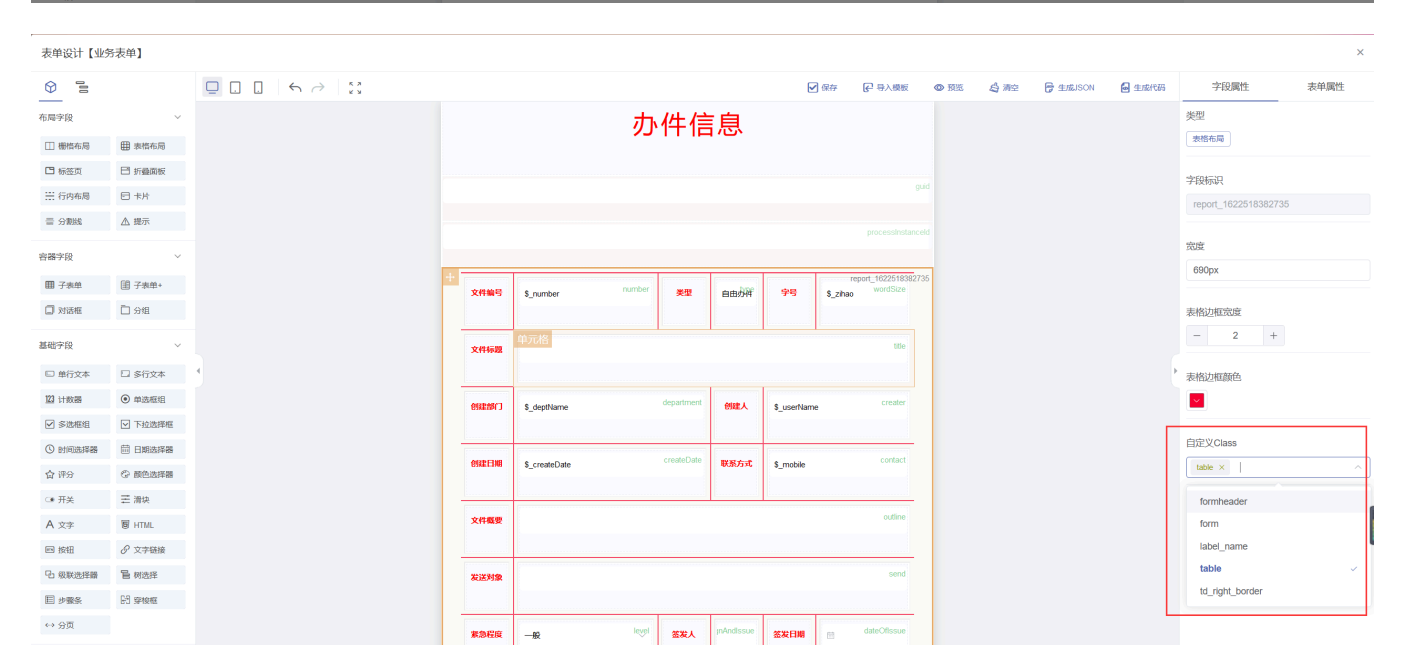

### 绑定数据库字段

表字段绑定数据库表字段,选择对应的元素,点击【字段标识】输入框,弹出字段绑定页面。

字段变蓝,或字段标识有已绑定,说明已绑定成功。

表单设计【业务表单】

| 0 1     |          |   |          |                        |        |            |            | E          | 保存       | ✔ 导入模板            | @ #3% | 白海空 | 🕞 生成JSON | 🛃 生成代码 | 字段属性       | 表单属性 |
|---------|----------|---|----------|------------------------|--------|------------|------------|------------|----------|-------------------|-------|-----|----------|--------|------------|------|
| 布局字段    | ~        |   |          |                        | ホ      | 供信         | 自          |            |          |                   |       |     |          |        | 类型         |      |
| □ 栅格布局  | ⊞ 表格布局   |   |          |                        | /5     |            |            |            |          |                   |       |     |          |        | 单行文本       |      |
| 🖪 标签页   | 日 折叠面板   |   |          |                        |        |            |            |            |          |                   | -     |     |          | [      | 字段标识(已继定)  |      |
| 🗄 行内布局  | □ 卡片     |   |          |                        |        |            |            |            |          | gu                |       |     |          | L      | guid       |      |
|         | ▲ 提示     |   |          |                        |        |            |            |            |          | processinstance   |       |     |          |        |            |      |
| 容器字段    | ~        |   |          |                        |        |            |            |            |          |                   |       |     |          |        | 标题         |      |
| 田 子表单   | 目 子表单+   |   |          |                        |        | [          |            |            | re       | port_162251838273 | 6     |     |          |        |            |      |
| □ 对话框   | D 9/8    |   | 文件编号     | \$_number              | number | 类型         | 自由办件       | 守号         | \$_zihao | wordSize          |       |     |          |        | 密度         |      |
|         |          |   |          | [                      |        |            |            |            |          |                   |       |     |          |        | 100%       |      |
| 基础字段    | Ý        |   | 文件标题     |                        |        |            |            |            |          | title             |       |     |          |        |            |      |
| □ 单行文本  | 🗆 多行文本   | 4 |          |                        |        |            |            |            |          |                   |       |     |          |        | 标签宽度       |      |
| 23 计数据  | ● 单选框组   |   | estean') | <pre>\$_deptName</pre> |        | department | 的成人        | \$_userNam | e        | creater           |       |     |          |        | □ 自定义 - 1  | 00 + |
| ☑ 多选框组  | ☑ 下拉选择框  |   |          |                        |        |            |            |            |          |                   |       |     |          |        |            |      |
| ③ 时间选择器 | 🗇 日期选择器  |   | ANDER    | \$ create⊡ate          |        | createDate | 联系方式       | \$ mobile  |          | contact           |       |     |          |        | 标签换行       |      |
| 合 评分    | ◎ 颜色选择器  |   |          |                        |        |            |            |            |          |                   |       |     |          |        |            |      |
| ○# 开关   | 王 滑块     |   |          | []                     |        |            |            |            |          | au diana          |       |     |          |        | 隐藏标签       |      |
| A 文字    | 6 HTML   |   | 文件概要     |                        |        |            |            |            |          |                   |       |     |          |        |            |      |
| 按钮      | € 文字链接   |   |          |                        |        |            |            |            |          |                   |       |     |          |        |            |      |
| B 级联选择器 | ≧ 树选择    |   | 发送对象     |                        |        |            |            |            |          | send              |       |     |          |        | 占位内容       |      |
| E 步骤条   | CO SPIRE |   |          |                        |        |            |            |            |          |                   |       |     |          |        |            |      |
| ↔ 分页    |          |   | 家急程度     | -10                    | level  | 签发人        | inAndissue | 签发日期       |          | dateOfissue       |       |     |          |        | merc 1 das |      |
| 高级字段    | ~        |   |          |                        | 8      |            | 1          |            |          |                   |       |     |          |        |            |      |

## 默认字段

guid 和 processInstanceld 为默认隐藏字段,拖拉单行文本字段后勾选隐藏即可。

| 表单设计【业务 | 务表单】                     |   |              |            |     |            |               |           |            |      |             |          |                      |               |             |           |        |             | ×    |
|---------|--------------------------|---|--------------|------------|-----|------------|---------------|-----------|------------|------|-------------|----------|----------------------|---------------|-------------|-----------|--------|-------------|------|
| 0       |                          |   | $\leftarrow$ | к ж<br>к ж |     |            |               |           |            |      |             | ]保存      | ₽ 导入模板               | <b>0</b> 1728 | <b>台</b> 清空 | 🕞 🖅 🕼 SON | 🛃 生成代码 | 字段属性        | 表单属性 |
|         |                          |   |              |            |     |            |               |           |            |      |             |          |                      |               |             |           |        | 类型          |      |
|         | 日卡片                      |   |              |            |     |            |               | ÷         |            | - 64 |             |          |                      |               |             |           |        | 单行文本        |      |
| 금 分割线   | ▲ 提示                     |   |              |            |     |            |               | <u>رر</u> | 1+1≡       | i思   |             |          |                      |               |             |           |        |             |      |
| 容器字段    | ~                        |   |              |            |     |            |               |           |            |      |             |          |                      |               |             |           |        | 字段标识        |      |
| 田 子表单   | III 子表单+                 |   |              |            | ÷   |            |               |           |            |      |             |          | guio                 |               |             |           |        | guid        |      |
| 🗍 对话框   | 口分组                      |   |              |            |     |            |               |           |            |      |             |          | 0 8                  |               |             |           |        | +           |      |
|         |                          |   |              |            |     |            |               |           |            |      |             |          |                      |               |             |           |        | TOWER       |      |
| 基础字段    | ~                        |   |              |            |     |            |               |           |            |      |             |          |                      |               |             |           |        |             |      |
| □ 单行文本  | □ 多行文本                   |   |              |            |     |            |               | number    |            | here |             |          | report_1622518382735 | - <b>-</b>    |             |           |        | 宮府          |      |
| 123 计数器 | <ul> <li>单选框组</li> </ul> |   |              |            |     | 文件编号       | \$_number     |           | 类型         | 自由办件 | 95          | \$_zihad | 0 0000020            |               |             |           |        | 100%        |      |
| ☑ 多选框组  | ☑ 下拉选择框                  |   |              |            |     |            |               |           |            |      |             |          |                      |               |             |           |        |             |      |
| ③ 时间选择器 | 📅 日期选择器                  | 4 |              |            |     | 文件标题       |               |           |            |      |             |          | title                |               |             |           |        | 标签宽度        |      |
| 合 评分    | ◎ 颜色选择器                  |   |              |            |     |            |               |           |            |      |             |          |                      |               |             |           |        | □ 自定义 - 100 |      |
| ○● 开关   | 王 滑块                     |   |              |            |     | essent J   | \$_deptName   |           | department | 创建人  | \$_userName | ,        | creater              |               |             |           |        |             |      |
| A 文字    | 6 HTML                   |   |              |            |     |            |               |           |            |      |             |          |                      |               |             |           |        | 标签换行        |      |
| Ⅲ 按钮    | ♂ 文字链接                   |   |              |            |     |            |               |           | create⊡ate |      |             |          | contact              |               |             |           |        |             |      |
| B 级联选择器 | <b>旨</b> 树选择             |   |              |            |     | 1993年11月9日 | \$_createDate |           |            | 地形万式 | \$_mobile   |          |                      |               |             |           |        | 防御柱公        |      |
| 日 步骤矢   | RE setem                 |   |              |            | 1.1 |            |               |           |            |      |             |          |                      |               |             |           |        | HERREPAILTE |      |
| ↔ 会面    |                          |   |              |            |     | 文件概要       |               |           |            |      |             |          | outine               |               |             |           |        |             |      |
|         |                          |   |              |            |     |            |               |           |            |      |             |          |                      |               |             |           |        | 占位内容        |      |
| 高级字段    | $\sim$                   |   |              |            |     | 100000     | 1             |           |            |      |             |          | send                 |               |             |           |        |             |      |
| ▲ 自定义区域 | ▲ 自定义组件                  |   |              |            |     | ocuo Mak   |               |           |            |      |             |          |                      |               |             |           |        |             |      |
| ① 文件    | 四 图片                     |   |              |            |     |            |               |           | ·····      | (    | (           | 1        |                      |               |             |           |        | 默认值         |      |
|         |                          |   |              |            |     |            |               |           |            |      |             |          |                      |               |             |           |        |             |      |

| 表甲设计【业                                          | 方表甲】    |           |                        |           |            |      |             |                    |      |     |          |        |                                                | ×                    |
|-------------------------------------------------|---------|-----------|------------------------|-----------|------------|------|-------------|--------------------|------|-----|----------|--------|------------------------------------------------|----------------------|
| 0 E                                             |         |           |                        |           |            |      |             | 保存 🕞 导入模板          | @ ## | 白海空 | 🕞 生成JSON | 🗧 生成代码 | 字段属性                                           | 表单属性                 |
| 日 标盘头                                           |         |           |                        |           |            |      |             |                    |      |     |          |        | □ 自定义 - 10                                     |                      |
| 금 分割线                                           | ▲ 提示    |           |                        | かり        | 牛信         | 息    |             |                    |      |     |          |        | 标答换行                                           |                      |
| 容器字段                                            | ~       |           |                        |           |            |      |             |                    |      |     |          |        |                                                |                      |
| 田 子表单                                           | 目 子表单+  | +         |                        |           |            |      |             | gu                 | id   |     |          |        |                                                |                      |
| 🔲 对话框                                           | 🗋 分組    |           |                        |           |            |      |             | 0 1                |      |     |          |        |                                                |                      |
| 基础字段                                            | ~       |           |                        |           |            |      |             |                    |      |     |          |        |                                                |                      |
| □ 单行文本                                          | □ 多行文本  |           | [                      | number    |            | tune |             | report_16225183827 | 36   |     |          |        | 占位内容                                           |                      |
| 23 计数器                                          | ● 单选框组  | 又件编号      | \$_number              | ind field | 英型         | 自由办件 | 48          | \$_zihao           |      |     |          |        |                                                |                      |
| ☑ 多迭框组                                          | ☑ 下拉选择框 |           | [                      |           |            |      | []          | title              |      |     |          |        | 默认值                                            |                      |
| ③ 时间选择器                                         | 📅 日期选择器 | 文件标题      |                        |           |            |      |             |                    |      |     |          |        | ,<br>自定义默认值                                    |                      |
| 合评分                                             | ◎ 颜色选择器 |           |                        |           |            | [    |             |                    |      |     |          |        |                                                |                      |
| <ul> <li>· 开关</li> <li>A · · · · · ·</li> </ul> | 主 滑块    | essiter   | <pre>\$_deptName</pre> |           |            | 创建人  | \$_userName | creater            |      |     |          |        | 自定VClass                                       |                      |
| 日按田                                             | @ FIMC  |           | [:                     |           |            | []   |             |                    |      |     |          |        |                                                |                      |
|                                                 | 12 树选择  | essi: Eng | \$_createDate          |           | reaterJate | 联系方式 | \$_mobile   |                    |      |     |          |        |                                                |                      |
| □ 步骤条                                           | 日 穿梭框   |           | [                      |           |            |      |             |                    |      |     |          |        |                                                | a                    |
| ↔ 分页                                            |         | 文件概要      |                        |           |            |      |             | outline            |      |     |          |        | <ul> <li>■ SQUESHIE</li> <li>■ 目示密码</li> </ul> | 8 - <del>77</del> 7H |
| 高级字段                                            | ~       |           |                        |           |            |      |             |                    |      |     |          |        |                                                |                      |
| ▲ 自定义区域                                         | ● 自定义组件 | 发送对象      |                        |           |            |      |             | send               |      |     |          |        | 校验                                             |                      |
| (注) 文件                                          | ☑ 图片    |           | E                      |           |            | P    |             |                    |      |     |          |        | 必填                                             |                      |
|                                                 |         |           |                        |           |            |      |             |                    |      |     |          |        |                                                |                      |

## 动态默认值

输入框动态默认值,以\$\_加字段名,前端工程解析赋值。

| 表单设计【业9   | B表单】                     |                                                             |                                                                                                    |               |          |            |            |                                        |       |     |          |        |                        | ×    |
|-----------|--------------------------|-------------------------------------------------------------|----------------------------------------------------------------------------------------------------|---------------|----------|------------|------------|----------------------------------------|-------|-----|----------|--------|------------------------|------|
| 0 i       |                          | $\Box \Box \Box \leftrightarrow \Rightarrow \Box_{xx}^{zx}$ |                                                                                                    |               |          |            | 6          | ]保存 🕞 导入模板                             | @ ### | 白海空 | 🔓 生成JSON | 🛃 生成代码 | 字段属性                   | 表单属性 |
| 布局字段      | ~                        |                                                             |                                                                                                    |               |          |            |            |                                        |       |     |          |        | 自定义 - 10               | D +  |
| □ 栅格布局    | () 表格布局                  |                                                             |                                                                                                    |               |          |            |            |                                        |       |     |          |        |                        |      |
| 🖸 标签页     | 日 折叠面板                   |                                                             | 文件编号                                                                                                    | \$ number     | mber 类型  | 自由力件       | 字号         | report_1622518382<br>\$ zihao wordSize | 735   |     |          |        | 标签换行                   |      |
| 🗄 行内布局    | □ 卡片                     |                                                             |                                                                                                    |               |          |            |            | -                                      |       |     |          |        |                        |      |
| 壹 分割线     | ▲ 提示                     |                                                             |                                                                                                    |               |          |            |            | title                                  |       |     |          |        | Radiation              |      |
| (1) 開会的   |                          |                                                             | 文件标题                                                                                                    |               |          |            |            |                                        |       |     |          |        | Hesteriouzz            |      |
| CTAR J FX |                          |                                                             |                                                                                                    |               |          | -          |            |                                        |       |     |          |        |                        |      |
| 田 子表单     | l 子表单+                   |                                                             | (USEAB()                                                                                                    | s_deptName    | departme | 《创建人       | \$_userNam | e creater                              |       |     |          |        | 占位内容                   |      |
| □ 对话框     | E 2948                   |                                                             |                                                                                                    |               | 0 1      | 1          |            |                                        |       |     |          |        |                        |      |
| 基础字段      | ~                        |                                                             | ere en la companya de la companya de la companya de la companya de la companya de la companya de la companya de | \$ createDate | createDa | 联系方式       | \$ mobile  | contact                                |       |     |          |        |                        |      |
| □ 单行文本    | □ 多行文本                   | 4                                                           |                                                                                                    |               |          |            | -          |                                        |       |     |          |        | 默认值                    |      |
| 123 计数器   | <ul> <li>单选框组</li> </ul> |                                                             |                                                                                                    |               |          |            |            | autino                                 |       |     |          |        | □ 自定义默认值               |      |
| ✓ 多洗框组    | ▼ 下拉洗提框                  |                                                             | 文件概要                                                                                                    |               |          |            |            | oume                                   |       |     |          |        | <pre>\$_deptName</pre> |      |
|           |                          |                                                             |                                                                                                    |               |          |            |            |                                        |       |     |          |        | 白白W.Class              |      |
| 0         | © #6435                  |                                                             | 发送对象                                                                                                    |               |          |            |            | send                                   |       |     |          |        | HE Cidss               |      |
| (* ###    | 二 油油                     |                                                             |                                                                                                    |               |          |            |            |                                        |       |     |          |        |                        |      |
| Armer     |                          |                                                             | 家急程度                                                                                                    | -10           | 150 B    | InAndissue | 签发日期       | dateOfissue                            |       |     |          |        | 操作属性                   |      |
| A X7      | er HIML                  |                                                             |                                                                                                    |               |          |            |            |                                        |       |     |          |        | ☑ 数据绑定 🗌 陶線            | 裁    |
| E BH      | の、文字链接                   |                                                             |                                                                                                    |               |          |            |            |                                        |       |     |          |        | ☑ 完全只读 算               | ŧ    |
| B 级联选择器   | 旨 树选择                    |                                                             | 备注                                                                                                    |               |          |            |            | remarks                                |       |     |          |        | 显示密码                   |      |
| 目 步骤条     | 13 穿梭框                   |                                                             |                                                                                                    |               |          |            |            |                                        |       |     |          |        |                        |      |
| ↔ 分页      |                          |                                                             | 意见指示                                                                                                    |               |          |            | custom_c   | pinion@personalComment                 |       |     |          |        | 校验                     |      |
| 実施会会      | Ŭ                        |                                                             |                                                                                                    |               |          |            |            |                                        |       |     |          |        | 🗌 必填                   |      |

## 数据字典使用

选择下拉框字段,可使用静态数据或动态数据。

#### 流程设计 | 有生云文档

| 表单设计【业务      | 5表单】                       |   |              |            |         |                                       |       |            |            |             |           |                |       |     |           |        |                          |      |
|--------------|----------------------------|---|--------------|------------|---------|---------------------------------------|-------|------------|------------|-------------|-----------|----------------|-------|-----|-----------|--------|--------------------------|------|
| ()<br>10     |                            |   | $\leftarrow$ | к л<br>к м |         |                                       |       |            |            |             | 保存        | € 导入模板         | @ 预55 | 白清空 | 🕞 ±ølison | 🐱 生成代码 | 字段属性                     | 表单属性 |
| 布局字段         | ~                          |   |              |            |         | · · · · · · · · · · · · · · · · · · · |       |            |            |             |           |                |       |     |           |        |                          |      |
| □ 栅档布局       | 曲 表格布局                     |   |              |            | 文件标题    |                                       |       |            |            |             |           | tille          |       |     |           |        | 占位内突                     |      |
| 🗂 标签页        | □ 折叠面板                     |   |              |            |         |                                       |       |            |            |             |           |                |       |     |           |        |                          |      |
| 并行内布局        | 日本片                        |   |              |            | enerero | 单元格<br>S_deptName                     |       | department | 创建人        | \$_userName |           | creater        |       |     |           |        |                          |      |
| <b>壹 分割线</b> | ▲ 提示                       |   |              |            |         |                                       |       |            |            |             |           |                |       |     |           |        | 是否多选                     |      |
| 容器字段         | ~                          |   |              |            | esterne | \$_createDate                         |       | createDate | 联系方式       | \$_mobile   |           | contact        |       |     |           |        |                          |      |
| 田 子表单        | (Ⅲ 子表单+                    |   |              |            |         |                                       |       |            |            |             |           |                |       |     |           |        | 是否可搜索                    |      |
| 🗍 对话框        | D 918                      |   |              |            | 文件概要    |                                       |       |            |            |             |           | outine         |       |     |           |        |                          |      |
| 基础字段         | ~                          |   |              |            |         |                                       |       |            |            |             |           |                |       |     |           |        | 选项                       |      |
| □ 单行文本       | □ 多行文本                     | 4 |              |            | 发送对象    |                                       |       |            |            |             |           | send           |       |     |           |        | 静态数据 动态数                 | 掘    |
| 122 计数器      | <ul> <li>● 单选框组</li> </ul> |   |              |            |         |                                       |       |            |            |             |           |                |       |     |           |        | 是否显示标签                   |      |
| ☑ 多选框组       | ☑ 下拉选择框                    |   |              |            | 素急程度    | ±                                     | level | 签发人        | inAndissue | 签发日期        |           | dateOffssue    |       |     |           |        | <ul> <li>● 一般</li> </ul> | ≡ 🏛  |
| ③ 时间选择器      | 📅 日期选择器                    |   |              |            |         |                                       |       |            |            |             |           |                |       |     |           |        | 2 紫色                     | = 🗊  |
| 合 评分         | ③ 颜色选择器                    |   |              |            | 备注      |                                       |       |            |            |             |           | remarks        |       |     |           |        | (重要                      | = 🗊  |
| ○● 开关        | 王 滑块                       |   |              |            |         |                                       |       |            |            |             |           |                |       |     |           |        | 漆加选项 重置过                 | 峰    |
| A 文≄         | 6 HTML                     |   |              |            | emai    |                                       |       |            |            | custom or   | oinion@pe | ersonalComment |       |     |           |        |                          |      |
| ■ 按钮         | ∂ 文字链接                     |   |              |            | MACIENT |                                       |       |            |            |             |           |                |       |     |           |        | 自定义Class                 |      |
| 13 级联选择器     | 12 网选择                     |   |              |            | i       |                                       |       |            |            |             |           |                |       |     |           |        |                          |      |
| 目 步骤条        | 23 穿枝框                     |   |              |            |         |                                       |       |            |            |             |           |                |       |     |           |        | 空的权限                     |      |
| ↔ 分页         |                            |   |              |            |         |                                       |       |            |            |             |           |                |       |     |           |        | - PALAPIK                |      |
| 潮(13:5:6)    | ~                          |   |              |            |         |                                       |       |            |            |             |           |                |       |     |           |        |                          |      |

动态数据绑定数据字典,点击数据字典输入框绑定数据字典,方法函数可根据前端工程实现改变。

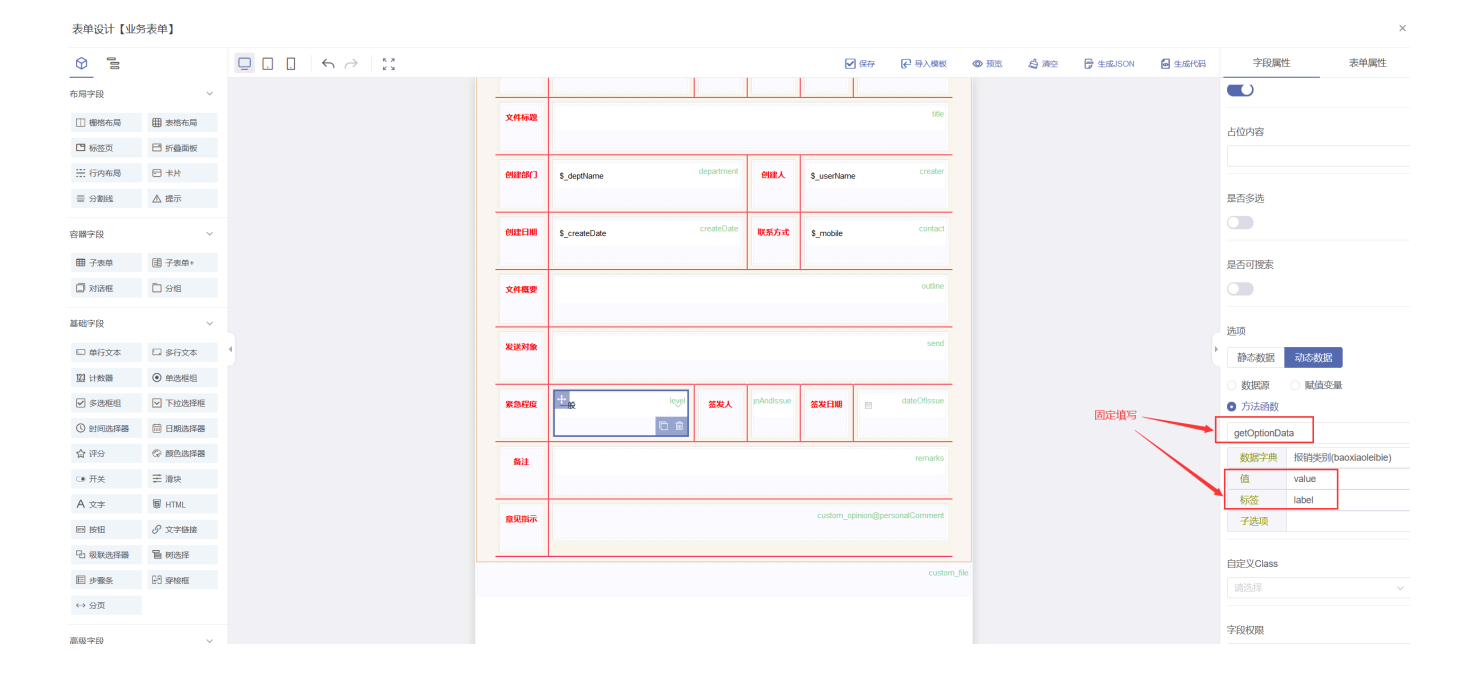

| 表単设计【业务                | 「表申」       |          |           |                |               |      |     |           |        |                         |                     |  |
|------------------------|------------|----------|-----------|----------------|---------------|------|-----|-----------|--------|-------------------------|---------------------|--|
|                        | III 子表单+   |          |           | <b>a</b>       | 森 🕞 导入模板      | o re | 白滑空 | 🗗 ±18JSON | 🔒 生成代码 | 字段属                     | 生 表单属性              |  |
| 🗍 对话题                  | 口分组        | 教掘字      | 曲绑定       |                |               |      |     |           |        | 显不交讲                    |                     |  |
| 基础字段                   |            | 南昌       | 中曲夕称      | 空曲标识           | 新提中曲          |      |     |           |        |                         |                     |  |
| □ 单行文本                 | □ 多行文本     | 1        | 100404-01 | bassiasialia   | 0.8707.70     |      |     |           |        |                         |                     |  |
| 123 计按器                | ● 单选框组     | <u> </u> | 10495630  | Dativiatione   | m 9008-7-94   |      |     |           |        | 是否可搜索                   |                     |  |
| ☑ 多选框组                 | ☑ 下拉选择框    | 2        | 工单优先级     | gongdanLevel   | 鱼数据字典         |      |     |           |        |                         |                     |  |
| ③ 时间选择器                | □ 日期选择器    | 3        | 紧急程度      | level          | B 数据字典        |      |     |           |        | 选项                      |                     |  |
| 合 评分                   | ◎ 颜色选择器    | 4        | 票据种类      | paiojuzhonglei | 自 数据字典        |      |     |           |        | 静态数据                    | 动态数据                |  |
| ○ 开关                   | 王 滑块       | 5        | 严重程度      | workGrade      | <b>鱼 数据字典</b> |      |     |           |        | <ul> <li>数据源</li> </ul> | ○ 赋值变量              |  |
| A 文字                   | B HTML     | 6        | 工单类型      | workType       | ▲ 数据字典        |      |     |           |        | ● 方法函数                  |                     |  |
| Co. (Clark and All Con | U X子地拔     |          |           |                |               |      |     |           |        | getOptionDa             | ita                 |  |
|                        |            | 1        |           |                |               |      |     |           |        | 数据字典                    | 报销类别(baoxiaoleibie) |  |
| all ひaker<br>(         | G J SPIKIA |          |           |                | (R47 - R05    |      |     |           |        | 值                       | value               |  |
|                        |            | -        |           |                |               |      |     |           |        |                         | label               |  |
| 高级字段                   |            | 橫注       |           |                |               |      |     |           |        |                         |                     |  |
| 企 自定义区域                | 自定义组件      |          |           |                |               |      |     |           |        | 自定义Class                |                     |  |
| □ 文件                   | 四 四月       | 意见指示     |           |                |               |      |     |           |        |                         |                     |  |
| [1] 進建路                |            |          |           |                |               |      |     |           |        | 字段权限                    |                     |  |
| 自定义字段                  |            |          |           |                |               |      |     |           |        |                         |                     |  |
| 43 意见框                 | 第件列表       |          |           |                |               |      |     |           |        |                         |                     |  |
| 《3 编号按钮                |            |          |           |                |               |      |     |           |        | 操作属性                    |                     |  |
|                        |            |          |           |                |               |      |     |           |        |                         | /                   |  |

## 字段必填

| 表单设计【业务     | 5表单】       |   |       |                        |           |                |                                                |       |     |            |        |                |   |
|-------------|------------|---|-------|------------------------|-----------|----------------|------------------------------------------------|-------|-----|------------|--------|----------------|---|
| 0 li        |            |   |       |                        |           | ☑ 保存           | ₽ 号入機板                                         | @ ### | 白海空 | 🕞 🗄 🖽 JSON | 🧧 生成代码 | 字段属性           | 表 |
| 布局字段        | ~          |   |       |                        |           |                |                                                |       |     |            |        | - икты         |   |
| □ 栅格布局      | ⊞ 表格布局     |   |       |                        |           |                |                                                |       |     |            |        | 核销             |   |
| 🖪 标签页       | 日 折叠面板     |   |       |                        |           |                |                                                |       |     |            |        | (借款            |   |
| ☵ 行内布局      | 日卡片        |   | 文件编号  | \$_number              | 创建日期      | \$_createDate  | report_1622518382735<br>rigi                   |       |     |            |        | 〇 其他           |   |
| 금 分割线       | ▲ 提示       |   |       |                        |           |                |                                                |       |     |            |        | 添加选项 重置法       | 译 |
| e DB viz 60 |            |   | 1.58% | \$ userName baoxisoren | 86(12)8   | S denthlame    | bumenmingcheng                                 |       |     |            |        | 自定义Class       |   |
| ma 7 pg     | 60 T + + + |   |       | e_containe             |           | e_operance     |                                                |       |     |            |        |                |   |
| 田 子表単       | (目)子表单+    |   |       |                        |           | 1              |                                                |       |     |            |        |                |   |
| 」对话框        | □分组        |   | 文件标题  |                        |           |                | 000                                            |       |     |            |        | 字段权限           |   |
| 础字段         | ~          |   |       |                        |           |                |                                                |       |     |            |        |                |   |
| □ 单行文本      | 🗆 多行文本     | 4 | 类别    |                        | 其他        |                | baoxiaoleibie                                  |       |     |            | ,      | 18./1:10141-   |   |
| 21 计数器      | ④ 单选框组     |   |       |                        |           |                | 0 0                                            |       |     |            |        |                | 8 |
| ☑ ≶遗框组      | ☑ 下拉选择框    |   | 中部法政  | danjuzhangshu 85       | xiaozonge | 大写金額           | daxiejine                                      |       |     |            |        |                | N |
| 9 时间选择器     | 茴 日期选择器    |   |       |                        |           |                |                                                |       |     |            |        | 枝验             |   |
| 合 评分        | ③ 颜色选择器    |   |       |                        |           |                | baoxiaozhaiyao                                 |       |     |            |        | 🖬 必填           |   |
| • 开关        | 王 清块       |   |       |                        |           |                |                                                |       |     |            |        | 请选择类别          |   |
| A 文≄        | 6 HTML     |   |       |                        |           | custom opinion | erconalComment                                 |       |     |            |        | 自定义校验规则        |   |
| 13 按钮       | ∂ 文字链接     |   | 意见指示  |                        |           |                | COURSE AND AND AND AND AND AND AND AND AND AND |       |     |            |        |                |   |
| 占 级联选择腊     | 12 网选择     |   |       |                        |           |                |                                                |       |     |            |        | 动作设置           |   |
| 3 步骤条       | F3 sakate  |   |       |                        |           |                | custom_file                                    |       |     |            |        | onChange 值发生变化 |   |
| → 分页        |            |   |       |                        |           |                |                                                |       |     |            |        | onChangeleible |   |
|             |            |   |       |                        |           |                |                                                |       |     |            |        | 新建动作           | + |

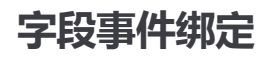

#### 流程设计 | 有生云文档

| 表单设计【业务表单】                                                     |                                             |                         |            |                                                                                                    |                                                         |                                                            |                                                          |                                              |                                 |                       |                                                                                                    |               |        |                 |         | î     |
|----------------------------------------------------------------|---------------------------------------------|-------------------------|------------|----------------------------------------------------------------------------------------------------|---------------------------------------------------------|------------------------------------------------------------|----------------------------------------------------------|----------------------------------------------|---------------------------------|-----------------------|----------------------------------------------------------------------------------------------------|---------------|--------|-----------------|---------|-------|
|                                                                |                                             | х<br>х                  |            |                                                                                                    |                                                         |                                                            |                                                          | 🖌 傑特                                         | ₽ 号入模板                          | <b>@</b> 192          | 白洲空                                                                                                    | 🕞 🖅 🎜 🗄       | 🛃 生成代码 | 字段属性            | 表单属性    |       |
| 布局字段 >                                                         |                                             |                         |            |                                                                                                    |                                                         |                                                            |                                                          |                                              |                                 |                       |                                                                                                    |               |        |                 |         |       |
| □ 栅格布局 ● 表格布局                                                  |                                             |                         |            |                                                                                                    |                                                         |                                                            |                                                          |                                              |                                 |                       |                                                                                                    |               |        |                 | = 0     |       |
| 🗅 标签页 💛 折叠面板                                                   |                                             |                         |            |                                                                                                    |                                                         |                                                            |                                                          |                                              | 100001 100001 100001            | 36                    |                                                                                                    |               |        |                 | = 0     |       |
| ∷ 行内布局 🕞 卡片                                                    |                                             | 3                       | 文件编号       | \$_number                                                                                                    | number                                                  | 创建日期                                                       | <pre>\$_createDate</pre>                                 |                                              | riqi                            |                       |                                                                                                    |               |        | U HIB           | = U     |       |
| 금 分割线 ▲ 提示                                                     |                                             |                         |            |                                                                                                    |                                                         |                                                            |                                                          |                                              |                                 |                       |                                                                                                    |               |        | 18-1013-141 MIC | 11257年  |       |
| 容器字段 >                                                         |                                             |                         | 发起人        | \$_userName                                                                                                    | baoxiaoren                                              | 部门名称                                                       | \$ deptName                                              |                                              | bumenmingcheng                  |                       |                                                                                                    |               |        | 自定义Class        |         |       |
| - 7+m 7+m.                                                     |                                             |                         |            | -                                                                                                    |                                                         |                                                            |                                                          |                                              |                                 |                       |                                                                                                    |               |        |                 |         |       |
|                                                                |                                             |                         |            | 单行文本                                                                                                    |                                                         |                                                            |                                                          |                                              | tite                            |                       |                                                                                                    |               |        |                 |         |       |
| □ 対话框 □ 分組                                                     |                                             | 2                       | X1946528   |                                                                                                    |                                                         |                                                            |                                                          |                                              |                                 |                       |                                                                                                    |               |        | 字段权限            |         |       |
| 基础字段 ~                                                         |                                             |                         |            |                                                                                                    |                                                         |                                                            |                                                          |                                              |                                 |                       |                                                                                                    |               |        |                 |         |       |
| 🖸 单行文本                                                         | •                                           |                         | 类别         | 报销 依销                                                                                                    | ○借款○                                                    | 美他                                                         |                                                          |                                              | baoxiaoleibie                   |                       |                                                                                                    |               |        | 場作屋性            |         |       |
| 盟 计数器                                                          |                                             |                         |            |                                                                                                    |                                                         | 1                                                          |                                                          |                                              |                                 |                       |                                                                                                    |               |        | ◎ 教振绑定          | 隐藏 🗌 禁用 |       |
| ☞ 多选框组 🔽 下拉选择框                                                 |                                             |                         | 印服张数       | danjuzhangshu                                                                                                   | 总额                                                      | xiaozonge                                                  | 大写金額                                                     |                                              | daxiejine                       |                       |                                                                                                    |               |        |                 |         |       |
| ③ 时间选择器 〇日期选择器                                                 |                                             |                         |            |                                                                                                    |                                                         |                                                            |                                                          |                                              |                                 |                       |                                                                                                    |               |        | 校验              |         |       |
| ☆ 评分 ◎ 颜色选择器                                                   |                                             |                         | 摘要         |                                                                                                    |                                                         |                                                            |                                                          |                                              | baoxiaozhaiyao                  |                       |                                                                                                    |               |        | ☑ 必填            |         |       |
| ○● 开关 置 滑块                                                     |                                             |                         |            |                                                                                                    |                                                         |                                                            |                                                          |                                              |                                 |                       |                                                                                                    |               |        | 请选择类别           |         |       |
| A 文字 圖 HTML                                                    |                                             |                         | -          |                                                                                                    |                                                         |                                                            | custor                                                   | m opinion@p                                  | personalComment                 |                       |                                                                                                    |               |        | 🗌 自定义校验规则       |         |       |
| □ 按钮 🕹 文字链接                                                    |                                             |                         | MURINA ST  |                                                                                                    |                                                         |                                                            |                                                          |                                              |                                 |                       |                                                                                                    |               |        |                 |         | _     |
| G 级联选择器 冒 树选择                                                  |                                             |                         |            |                                                                                                    |                                                         |                                                            |                                                          |                                              |                                 |                       |                                                                                                    |               |        | 动作设置            |         |       |
| E 步骤系 E3 穿梭框                                                   |                                             |                         |            |                                                                                                    |                                                         |                                                            |                                                          |                                              | custom_                         | file                  |                                                                                                    |               |        | onChange 值发生变化  |         | (<br> |
| ⇔ 分页                                                           |                                             |                         |            |                                                                                                    |                                                         |                                                            |                                                          |                                              |                                 |                       |                                                                                                    |               |        | onChangeleible  | Q       | U     |
| 高级学段 ~                                                         |                                             |                         |            |                                                                                                    |                                                         |                                                            |                                                          |                                              |                                 |                       |                                                                                                    |               |        | 新建              | 动作十     |       |
|                                                                |                                             |                         |            |                                                                                                    |                                                         |                                                            |                                                          |                                              |                                 |                       |                                                                                                    |               |        |                 |         |       |
|                                                                |                                             |                         |            |                                                                                                    |                                                         |                                                            | -                                                        |                                              |                                 |                       |                                                                                                    |               |        |                 |         |       |
|                                                                |                                             |                         |            |                                                                                                    | ΣJ                                                      | 作议                                                         | 直                                                        |                                              |                                 |                       |                                                                                                    |               |        |                 | ×       |       |
|                                                                |                                             |                         |            |                                                                                                    |                                                         |                                                            |                                                          |                                              |                                 |                       |                                                                                                    |               |        |                 |         |       |
|                                                                |                                             |                         |            |                                                                                                    |                                                         |                                                            |                                                          |                                              |                                 |                       |                                                                                                    |               | _      |                 |         |       |
|                                                                |                                             |                         |            |                                                                                                    |                                                         |                                                            |                                                          |                                              |                                 |                       |                                                                                                    |               |        |                 |         |       |
| 一 /冰川44J1 F                                                    |                                             |                         |            |                                                                                                    |                                                         |                                                            |                                                          |                                              |                                 |                       |                                                                                                    | 碓             | 定      | 保存              | 取消      |       |
|                                                                |                                             |                         |            |                                                                                                    |                                                         |                                                            |                                                          |                                              |                                 |                       |                                                                                                    | 确             | 定      | 保存              | 取消      |       |
| Eunction MOL                                                   | unted                                       |                         |            |                                                                                                    |                                                         | 01                                                         |                                                          |                                              |                                 |                       |                                                                                                    | 碓             | 定      | 保存              | 取消      |       |
| Function mou                                                   | unted                                       |                         | * F        | unction Nam                                                                                                    | e c                                                     | onChan                                                     | geleibie                                                 | e                                            |                                 |                       |                                                                                                    | 碓             | 定      | 保存              | 取消      |       |
| т жинул F                                                      | unted                                       |                         | * F        | unction Nam                                                                                                    | e c                                                     | onChan                                                     | geleibie                                                 | e                                            |                                 |                       |                                                                                                    | 碓             | 定      | 保存              | 取消      |       |
| Function mou                                                   | unted                                       |                         | * Fi       | unction Nam                                                                                                    | e c                                                     | onChan                                                     | geleibie                                                 | e                                            |                                 |                       |                                                                                                    | 碓             | 定      | 保存              | 取消      |       |
| Function mou                                                   | unted<br>esh                                |                         | * F<br>Fui | unction Nam                                                                                                    | e c                                                     | onChan                                                     | geleibie                                                 | e                                            |                                 | vial                  | ibio!)                                                                                                    | · 研           | 定      | 保存              | 取消      |       |
| Function mou                                                   | unted<br>esh<br>Changeleibie                |                         | * F<br>Fu  | unction Nam                                                                                                    | e c                                                     | onChan<br>ibie =                                           | geleibie<br>this.e<br>"其他"                               | e<br>getVa                                   | lue('bao                        | xiaole                | eibie')                                                                                                    | ,             | 定      | 保存              | 取消      |       |
| Function mou                                                   | unted<br>esh<br>Changeleibie                |                         | * Fl       | unction Nam<br>nction () {<br>1 let bao<br>2 · if(baox<br>3 baoxi                                               | e C<br>xiaole:<br>iaoleib                               | ibie =<br>bie ==<br>ie = "                                 | geleibie<br>this.g<br>"其他"<br>报销单"                       | e<br>getVa3<br>'){<br>';                     | lue('bao                        | xiaole                | ibie')                                                                                                    | · 确           | 定      | 保存              | 取消      |       |
| Function mou<br>Function refre<br>Function onC                 | unted<br>esh<br>Changeleibie<br>ChangeZonge |                         | * F<br>Fu  | unction Nam<br>nction () {<br>1 let bao<br>2 · if (baox<br>3 baoxi<br>4 · }else{                                | e c<br>xiaole:<br>iaoleib<br>aoleib                     | ibie =<br>bie ==<br>ie = ";                                | geleibie<br>this.g<br>"其他"<br>报销单"                       | e<br>getVa<br>"){<br>";                      | lue('bao                        | xiaole                | ibie')                                                                                                    | · 雍           | 定      | 保存              | 取消      |       |
| Function mou<br>Function refre<br>Function onC<br>Function onC | unted<br>esh<br>Changeleibie<br>ChangeZonge |                         | * Fu       | unction Nam<br>nction () {<br>1 let bao<br>2 * if(baox<br>3 baoxi<br>4 * }else{<br>5 baoxi                      | e c<br>xiaole:<br>iaoleib<br>aoleib:                    | onChan<br>ibie =<br>bie ==<br>ie = "<br>ie = b             | geleibie<br>this.g<br>"其他"<br>报销单"<br>aoxiaol            | e<br>getVa<br>'){<br>'; <br>leibio           | lue('bao<br>e + "单"             | xiaole<br>;           | ibie')                                                                                                    | ଫ<br>;        | 定      | 保存              | 取消      |       |
| Function onC                                                   | unted<br>esh<br>Changeleibie<br>ChangeZonge | C @                     | * F        | unction Nam<br>nction () {<br>1 let bao<br>2 ~ if(baox<br>3 baoxi<br>5 baoxi<br>6 }<br>7 this se                | e c<br>xiaole<br>iaoleil<br>aoleib<br>aoleib            | onChan<br>bibie =<br>bie ==<br>ie = b<br>ie = b<br>{"biao  | geleibie<br>this.g<br>"其他"<br>报销单"<br>aoxiaol            | e<br>getVa<br>"){<br>"; <br>leibio           | lue('bao<br>e + "单"<br>: baoxia | xiaole<br>;<br>oleibi | <pre>:ibie') ei);</pre>                                                                                                    | <b>碓</b><br>; | 定      | 保存              | 取消      |       |
| Function onC                                                   | unted<br>esh<br>Changeleibie<br>ChangeZonge | () ()<br>() ()          | * Fl       | unction Nam<br>nction () {<br>1 let bao<br>2 ~ if(baox<br>3 baoxi<br>5 baoxi<br>6 }<br>7 this.se                | e c<br>xiaolei<br>iaoleib<br>aoleib<br>tData(           | onChan<br>ibie =<br>bie ==<br>ie = "<br>ie = b<br>{"biao   | geleibie<br>this.g<br>"其他"<br>报销单"<br>aoxiaol<br>dantouM | e<br>'){<br>'; <br>leibio                    | lue('bao<br>e + "单"<br>: baoxia | xiaole<br>;<br>oleibi | <pre>dibie') .e});</pre>                                                                                                    | <b>碓</b><br>; | 定      | 保存              | 取消      |       |
| Function onC                                                   | unted<br>esh<br>Changeleibie<br>ChangeZonge | () ()<br>() ()<br>() () | * F        | unction Nam<br>nction () {<br>1 let bao<br>2 ~ if(baox<br>3 baoxi<br>5 baoxi<br>6 }<br>7 this.se                | e c<br>xiaolei<br>iaoleib<br>aoleib<br>tData(           | onChan<br>ibie =<br>bie ==<br>ie = ":<br>ie = b<br>{"biao  | geleibie<br>this.g<br>"其他"<br>报销单"<br>aoxiaol<br>dantouM | e<br>'){<br>'; <br>Leibio<br>Name"           | lue('bao<br>e + "单"<br>: baoxia | xiaole<br>;<br>oleibi | <pre>:ibie') .e});</pre>                                                                                                    | <b>碓</b><br>; | 定      | 保存              | 取消      |       |
| Function onC                                                   | unted<br>esh<br>Changeleibie<br>ChangeZonge | C 0                     | * Fu       | unction Nam<br>nction () {<br>1 let bao<br>2 * if(baox<br>3 baoxi<br>4 * }else{<br>5 baoxi<br>6 }<br>7 this.se  | e c<br>xiaolei<br>iaoleib<br>aoleib<br>tData(           | onChan<br>ibie ==<br>ie = "<br>ie = b<br>{"biao            | geleibie<br>"其他"<br>报销单"<br>aoxiaol<br>dantouM           | e<br>"){<br>";<br>leibio<br>Name"            | lue('bao<br>e + "单"<br>: baoxia | xiaole<br>;<br>oleibi | <pre>definition of the second second</pre> | <b>碓</b><br>; | 定      | 保存              | 取消      |       |
| Function mou                                                   | unted<br>esh<br>Changeleibie<br>ChangeZonge |                         | * Fu       | unction Nam<br>nction () {<br>1 let bao<br>2 * if(baox<br>3 baoxi<br>4 * }else{<br>5 baoxi<br>6 }<br>7 this.se  | e c<br>xiaolei<br>iaoleib<br>aoleib<br>tData(-          | onChan<br>bie ==<br>ie = "<br>ie = b<br>{"biao             | geleibie<br>this.g<br>"其他"<br>报销单"<br>aoxiaol<br>dantouM | e<br>"){<br>'; <br>leibid                    | lue('bao<br>e + "単"<br>: baoxia | xiaole<br>;<br>oleibi | <pre>def :: ibie') .e});</pre>                                                                                                    | · 碓           | 定      | 保存              | 取消      |       |
| Function mou<br>Function refre<br>Function onC                 | unted<br>esh<br>Changeleibie<br>ChangeZonge |                         | * Fu       | unction Nam<br>nction () {<br>1 let bao<br>2 * if(baox<br>3 baoxi<br>4 * }else{<br>5 baoxi<br>6 }<br>7 this.se  | e c<br>xiaole<br>iaoleib<br>aoleib<br>tData(            | onChan<br>bie ==<br>ie = ":<br>ie = b<br>{"biao            | geleibie<br>"其他"<br>报销单"<br>aoxiaol<br>dantouM           | e<br>getVa:<br>"){<br>';<br>leibid           | lue('bao<br>e + "单"<br>: baoxia | xiaole<br>;<br>oleibi | <pre>dibie') .e});</pre>                                                                                                    | <b>碓</b><br>; | 定      | 保存              | 取消      |       |
| Function mou<br>Function refre<br>Function onC                 | unted<br>esh<br>Changeleibie<br>ChangeZonge |                         | * Fu       | unction Nam<br>nction () {<br>1 let bao<br>2 * if(baox<br>3 baoxi<br>4 * }else{<br>5 baoxi<br>6 }<br>7 this.se  | e c<br>xiaolei<br>iaoleib<br>aoleib<br>tData(           | onChan<br>bie ==<br>ie = "<br>ie = b<br>{"biao             | geleibie<br>this.g<br>"其他"<br>报销单"<br>aoxiaol<br>dantouM | e<br>getVa:<br>'){<br>';<br>leibid           | lue('bao<br>e + "单"<br>: baoxia | xiaol¢<br>;<br>oleibi | <pre>def :: ibie') .e});</pre>                                                                                                    | <b>碓</b>      | 定      | 保存              | 取消      |       |
| Function mou<br>Function refre<br>Function onC                 | unted<br>esh<br>Changeleibie<br>ChangeZonge | ()<br>()<br>()<br>()    | * Fu       | unction Nam<br>nction () {<br>1 let bao<br>2 · if(baox<br>3 baoxi<br>4 · }else{<br>5 baoxi<br>6 }<br>7 this.se  | e c<br>xiaole<br>iaoleib<br>aoleib<br>tData(            | ibie =<br>bie ==<br>ie = "<br>ie = b<br>{"biao             | geleibid<br>this.g<br>"其他"<br>报销单"<br>aoxiaol<br>dantouM | e<br>getVa<br>'){<br>';<br>leibid<br>Name"   | lue('bao<br>e + "单"<br>: baoxia | xiaol¢<br>;<br>oleibi | :ibie')<br>.e});                                                                                                    | <b>雍</b><br>; | 定      | 保存              | 取消      |       |
| Function mou<br>Function refre<br>Function onC                 | unted<br>esh<br>Changeleibie<br>ChangeZonge |                         | * Fu       | unction Nam<br>nction () {<br>1 let bao<br>2 v if(baox<br>3 baoxi<br>4 v }else{<br>5 baoxi<br>6 }<br>7 this.se  | e c<br>xiaolei<br>iaoleib<br>aoleib<br>aoleib<br>tData( | ibie =<br>bie ==<br>ie = "<br>ie = b<br>{"biao             | geleibid<br>"其他"<br>"其他"<br>aoxiaol<br>dantouM           | e<br>getVa<br>'){<br>';<br>leibid<br>Name"   | lue('bao<br>e + "单"<br>: baoxia | xiaole<br>;<br>oleib; | <pre>:ibie') .e});</pre>                                                                                                    | <b>雍</b><br>; | 定      | 保存              | 取消      |       |
| Function onC                                                   | unted<br>esh<br>Changeleibie<br>ChangeZonge |                         | * Fu       | unction Nam<br>nction () {<br>1 let bao<br>2 ~ if(baox<br>3 baoxi<br>4 ~ }else{<br>5 baoxi<br>6 }<br>7 this.se  | e c<br>xiaole<br>iaoleib<br>aoleib<br>aoleib<br>tData(  | onChan<br>bie ==<br>ie = ":<br>ie = b:<br>{"biao           | geleibid<br>this.g<br>"其他"<br>报销单"<br>aoxiaol<br>dantouM | e<br>getVa<br>"){<br>';<br>leibid<br>Name"   | lue('bao<br>e + "单"<br>: baoxia | xiaole<br>;<br>oleibi | <pre>:ibie') .e});</pre>                                                                                                    | <b>雍</b><br>; | 定      | 保存              | 取消      |       |
| Function onC                                                   | unted<br>esh<br>Changeleibie<br>ChangeZonge |                         | * Fu       | unction Nam<br>nction () {<br>1 let bao<br>2 ~ if(baox<br>3 baoxi<br>4 ~ }else{<br>5 baoxi<br>6 }<br>7 this.se  | e c<br>xiaole<br>iaoleib<br>aoleib<br>tData(            | bnChan<br>bie ==<br>ie = ":<br>ie = bi<br>ie = bi          | geleibie<br>"其他"<br>"其他"<br>aoxiaol<br>dantouM           | e<br>getVa:<br>"){<br>';]<br>Leibid<br>Name" | lue('bao<br>e + "単"<br>: baoxia | xiaol¢<br>;<br>oleibi | <pre>:ibie') .e});</pre>                                                                                                    | 确<br>;        | 定      | 保存              | 取消      |       |
| Function mou                                                   | unted<br>esh<br>Changeleibie<br>ChangeZonge |                         | * Fu       | unction Nam<br>nction () {<br>1 let bao<br>2 · if(baox<br>3 baoxi<br>4 · }else{<br>5 baoxi<br>6 }<br>7 this.se  | e c                                                     | bnChan<br>bie ==<br>ie = "<br>ie = bi<br>ie = bi<br>{"biao | geleibid<br>"其他"<br>报销单"<br>aoxiaol<br>dantouN           | e<br>getVa<br>){<br>';<br>leibid<br>Name"    | lue('bao<br>e + "单"<br>: baoxia | xiaole<br>;<br>oleibi | <pre>:ibie') .e});</pre>                                                                                                    | ب             | 定      | 保存              | 取消      |       |
| Function mou                                                   | unted<br>esh<br>Changeleibie<br>ChangeZonge |                         | * Fu       | unction Nam<br>nction () {<br>1 let bao<br>2 · if(baox<br>3 baoxi<br>5 baoxi<br>6 }<br>7 this.se                | e c<br>xiaolei<br>iaoleib<br>aoleib<br>tData(           | bnChan<br>bie ==<br>ie = "<br>ie = bi<br>ie = bi<br>{"biao | geleibid<br>"其他"<br>报销单"<br>aoxiaol<br>dantouM           | e<br>getVa:<br>}{<br>';]<br>leibio<br>Name"  | lue('bao<br>e + "单"<br>: baoxia | xiaole<br>;<br>oleibi | :ibie')<br>.e});                                                                                                    | ı<br>ţ        | 定      | 保存              | 取消      |       |
| Function mou                                                   | unted<br>esh<br>Changeleibie<br>ChangeZonge |                         | * Fu       | unction Nam<br>nction () {<br>1 let bao<br>2 · if(baox<br>3 baoxi<br>5 baoxi<br>6 }<br>7 this.se                | e c<br>xiaolei<br>iaoleib<br>aoleib<br>tData(           | bnChan<br>bie ==<br>ie = ":<br>ie = b:<br>{"biao           | geleibid<br>"其他"<br>报销单"<br>aoxiaol<br>dantouM           | e<br>getVa:<br>){<br>';]<br>leibio<br>Name"  | lue('bao<br>e + "单"<br>: baoxia | xiaole<br>;<br>oleib; | <pre>:ibie') .e});</pre>                                                                                                    | <b>雍</b><br>; | 定      | 保存              | 取消      |       |
| Function mou                                                   | unted<br>esh<br>Changeleibie<br>ChangeZonge |                         | * Fu       | unction Nam<br>nction () {<br>1 let bao<br>2 ~ if(baox<br>3 baoxi<br>5 baoxi<br>6 }<br>7 this.se                | e c<br>xiaolei<br>iaoleib<br>aoleib<br>tData(           | onChan<br>bie ==<br>ie = ":<br>ie = bi<br>{"biao           | geleibie<br>"其他"<br>报销单"<br>aoxiaol<br>dantouM           | e<br>"){<br>';]<br>Leibig<br>Name"           | lue('bao<br>e + "单"<br>: baoxia | xiaol¢<br>;           | <pre>definition of the second second</pre> | <b>雍</b><br>; | 定      | 保存              | 取消      |       |
| Function mou<br>Function refre<br>Function onC                 | unted<br>esh<br>Changeleibie<br>ChangeZonge |                         | * Fu       | unction Nam<br>nction () {<br>1 let bao<br>2 * if(baox<br>3 baoxi<br>4 * }else{<br>5 baoxi<br>6 }<br>7 this.se  | e c<br>xiaolei<br>iaoleib<br>aoleib<br>tData(           | onChan<br>bie ==<br>ie = ".<br>ie = ba<br>{"biao           | gelelbie<br>this.g<br>"其他"<br>服销单"<br>aoxiaol<br>dantouM | e<br>"){<br>';]<br>leibiu<br>Name"           | lue('bao<br>e + "单"<br>: baoxia | xiaol¢<br>;<br>oleibj | <pre>:ibie') .e});</pre>                                                                                                    | ر<br>ب<br>ب   | 定      | 保存              | 取消      |       |
| Function mou<br>Function refre<br>Function onC                 | unted<br>esh<br>Changeleibie<br>ChangeZonge |                         | * Fu       | unction Nam<br>nction () {<br>1 let bao<br>2 v if(baoxi<br>3 baoxi<br>4 v }else{<br>5 baoxi<br>6 }<br>7 this.se | e c                                                     | onChan<br>ibie ==<br>ie = "i<br>ie = b<br>{"biao           | geleibid<br>"其他"<br>报销单"<br>aoxiaol<br>dantouM           | e<br>getVa'<br>';<br>leibi(<br>Name"         | lue('bao<br>e + "单"<br>: baoxia | xiaole<br>;<br>oleibj | :ibie')<br>.e});                                                                                                    | <b>雍</b><br>; | 定      | 保存              | 取消      |       |
| Function mou<br>Function refre<br>Function onC                 | unted<br>esh<br>Changeleibie<br>ChangeZonge |                         | * Fu       | unction Nam<br>nction () {<br>1 let bao<br>2 · if(baox<br>3 baoxi<br>4 · }else{<br>5 baoxi<br>6 }<br>7 this.se  | e c                                                     | onChan<br>ibie ==<br>ie = "<br>ie = bi<br>{"biao           | geleibid<br>"其他"<br>"其他"<br>aoxiaol<br>dantouM           | e<br>getVa;<br>';<br>leibi(<br>Name"         | lue('bao<br>e + "单"<br>: baoxia | xiaole<br>;<br>oleibj | :ibie')<br>.e});                                                                                                    | <b>雍</b><br>; | 定      | 保存              | 取消      |       |
| Function mou<br>Function refre<br>Function onC                 | unted<br>esh<br>Changeleibie<br>ChangeZonge |                         | * Fu       | unction Nam<br>nction () {<br>1 let bao<br>2 · if(baox<br>3 baoxi<br>4 · }else{<br>5 baoxi<br>6 }<br>7 this.se  | e c                                                     | onChan<br>ibie =<br>ie = "<br>ie = b<br>{"biao             | geleibid<br>"其他"<br>报销单"<br>aoxiaol<br>dantouM           | e<br>getVa;<br>';<br>leibid                  | lue('bao<br>e + "单"<br>: baoxia | xiaole<br>;<br>oleibj | :ibie')<br>.e});                                                                                                    | <b>雍</b><br>; | 定      | 保存              | 取消      |       |
| Function mou                                                   | unted<br>esh<br>Changeleibie<br>ChangeZonge |                         | * Fu       | unction Nam<br>nction () {<br>1 let bao<br>2 · if(baox<br>3 baoxi<br>4 · }else{<br>5 baoxi<br>6 }<br>7 this.se  | e c                                                     | onChan<br>ibie =<br>ie = "<br>ie = b<br>{"biao             | geleibid<br>"其他"<br>"其他"<br>aoxiaol<br>dantouM           | e<br>getVa:<br>"){<br>';]<br>leibid<br>Name" | lue('bao<br>e + "单"<br>: baoxia | xiaole<br>;<br>oleib; | :ibie')<br>.e});                                                                                                    | <b>雍</b><br>; | 定      | 保存              | 取消      |       |

## 意见框绑定

点击输入框选择意见框进行绑定。

#### 流程设计 | 有生云文档

| 表单设计【业约                                                                                                    | <b>§表单】</b>                                                                                                    |   |                                                                                                    |                                                                                                    |                                                                                |                                      |                                                                  |                                                                                                    |                                                                                                    |                                       |                |           |                          |                                                                                                    | ×                                                                                                    |
|----------------------------------------------------------------------------------------------------|----------------------------------------------------------------------------------------------------|---|----------------------------------------------------------------------------------------------------|----------------------------------------------------------------------------------------------------|--------------------------------------------------------------------------------|--------------------------------------|------------------------------------------------------------------|----------------------------------------------------------------------------------------------------|----------------------------------------------------------------------------------------------------|---------------------------------------|----------------|-----------|--------------------------|----------------------------------------------------------------------------------------------------|----------------------------------------------------------------------------------------------------|
| Ŷ 1                                                                                                    |                                                                                                    |   |                                                                                                    |                                                                                                    |                                                                                |                                      |                                                                  | 🖌 保存                                                                                                    | ₽ 号入模板                                                                                                    | ◎ 预数                                  | 白海空            | 🕞 生成JSON  | 🙆 生成代码                   | 字段属性                                                                                                    | 表单属性                                                                                                    |
| 田 子表单                                                                                                    | III 子表单+                                                                                                    |   |                                                                                                    |                                                                                                    |                                                                                |                                      |                                                                  |                                                                                                    |                                                                                                    |                                       |                |           |                          | 类型                                                                                                    |                                                                                                    |
| 🗍 对话框                                                                                                    | □ 分组                                                                                                    |   |                                                                                                    |                                                                                                    |                                                                                |                                      |                                                                  |                                                                                                    |                                                                                                    |                                       |                |           |                          | 自定义                                                                                                    |                                                                                                    |
| 基础字段                                                                                                    | ×                                                                                                    |   |                                                                                                    |                                                                                                    |                                                                                |                                      |                                                                  |                                                                                                    | mont secondor                                                                                                    | 26                                    |                |           |                          | 字段标识                                                                                                    |                                                                                                    |
| □ 单行文本                                                                                                    | □ 多行文本                                                                                                    |   | 文件编号                                                                                                    | \$_number                                                                                                    | number                                                                         | enn chu                              | \$_createDate                                                    |                                                                                                    | riqi                                                                                                    |                                       |                |           | Γ                        | custom_opinion@pers                                                                                                    | sonalComment                                                                                                    |
| 123 计数器                                                                                                    | ◉ 单选框组                                                                                                    |   |                                                                                                    |                                                                                                    |                                                                                |                                      |                                                                  |                                                                                                    |                                                                                                    |                                       |                |           | L                        |                                                                                                    |                                                                                                    |
| ☑ 多选框组                                                                                                    | ☑ 下拉选择框                                                                                                    |   | 发起人                                                                                                    | \$_userName                                                                                                    | baoxiaoren                                                                     | 部门名称                                 | \$_deptName                                                      | bu                                                                                                    | menmingcheng                                                                                                    |                                       |                |           |                          | 最小高度                                                                                                    |                                                                                                    |
| ③ 时间选择器                                                                                                    | 🗇 日期选择器                                                                                                    |   |                                                                                                    |                                                                                                    |                                                                                |                                      |                                                                  |                                                                                                    |                                                                                                    |                                       |                |           |                          |                                                                                                    |                                                                                                    |
| 合 评分                                                                                                    | ◎ 颜色选择器                                                                                                    |   | ¥#153                                                                                                    | -                                                                                                    |                                                                                |                                      |                                                                  |                                                                                                    |                                                                                                    |                                       |                |           |                          | 1-05                                                                                                    |                                                                                                    |
| □# 开关                                                                                                    | 王 滑块                                                                                                    |   | ATTIONS                                                                                                    |                                                                                                    |                                                                                |                                      |                                                                  |                                                                                                    |                                                                                                    |                                       |                |           |                          | 个人意见                                                                                                    |                                                                                                    |
| A 文字                                                                                                    | F HTML                                                                                                    |   |                                                                                                    | [                                                                                                    |                                                                                |                                      |                                                                  |                                                                                                    |                                                                                                    |                                       |                |           |                          | 170850                                                                                                    |                                                                                                    |
| ▶ 按钮                                                                                                    | ♂ 文字链接                                                                                                    | • | 类别                                                                                                    |                                                                                                    |                                                                                | 其他                                   |                                                                  |                                                                                                    | bacciaoleibie                                                                                                    |                                       |                |           | 2                        | 标签宽度                                                                                                    |                                                                                                    |
| Pa 级联选择器                                                                                                    | 旨 树选择                                                                                                    |   |                                                                                                    |                                                                                                    |                                                                                |                                      |                                                                  |                                                                                                    |                                                                                                    |                                       |                |           |                          | □ 自定义 - 0                                                                                                    |                                                                                                    |
| ■ 步骤条                                                                                                    | 25 穿梭框                                                                                                    |   | 单据张数                                                                                                    | danjuzhangshu                                                                                                    | 彩網                                                                             | xxiaozonge                           | 大写金額                                                             |                                                                                                    | daxiejine                                                                                                    |                                       |                |           |                          |                                                                                                    |                                                                                                    |
| ↔ 分页                                                                                                    |                                                                                                    |   |                                                                                                    |                                                                                                    |                                                                                |                                      |                                                                  |                                                                                                    |                                                                                                    |                                       |                |           |                          | 标签换行                                                                                                    |                                                                                                    |
| 高级字段                                                                                                    | ~                                                                                                    |   | 摘要                                                                                                    |                                                                                                    |                                                                                |                                      |                                                                  |                                                                                                    | baoxiaozhaiyao                                                                                                    |                                       |                |           |                          |                                                                                                    |                                                                                                    |
| ▲ 自定义区域                                                                                                    | 自定义组件                                                                                                    |   |                                                                                                    |                                                                                                    |                                                                                |                                      |                                                                  |                                                                                                    |                                                                                                    |                                       |                |           |                          | 隐藏标签                                                                                                    | 1                                                                                                    |
| ① 文件                                                                                                    | 图 图片                                                                                                    |   | 意见指示                                                                                                    | ÷                                                                                                    |                                                                                |                                      | custor                                                           | n_opinion@pe                                                                                                    | sonalComment                                                                                                    |                                       |                |           |                          |                                                                                                    |                                                                                                    |
| □ 编辑器                                                                                                    |                                                                                                    |   |                                                                                                    | <b></b>                                                                                                    |                                                                                |                                      |                                                                  |                                                                                                    | 08                                                                                                    |                                       |                |           |                          |                                                                                                    |                                                                                                    |
|                                                                                                    |                                                                                                    |   |                                                                                                    |                                                                                                    |                                                                                |                                      |                                                                  |                                                                                                    | curtom f                                                                                                    |                                       |                |           |                          | 自定义Class                                                                                                    |                                                                                                    |
| 自定义字段                                                                                                    |                                                                                                    |   |                                                                                                    |                                                                                                    |                                                                                |                                      |                                                                  |                                                                                                    |                                                                                                    |                                       |                |           |                          | 请选择                                                                                                    |                                                                                                    |
| 《3 意见框                                                                                                    | 附件列表                                                                                                    |   |                                                                                                    |                                                                                                    |                                                                                |                                      |                                                                  |                                                                                                    |                                                                                                    |                                       |                |           |                          | 操作属性                                                                                                    |                                                                                                    |
|                                                                                                    |                                                                                                    |   |                                                                                                    |                                                                                                    |                                                                                |                                      |                                                                  |                                                                                                    |                                                                                                    |                                       |                |           |                          | DRUP WHAT                                                                                                    |                                                                                                    |
| 小 局部     市場     市場     市     市                                                                                                    |                                                                                                    |   |                                                                                                    |                                                                                                    |                                                                                |                                      |                                                                  |                                                                                                    |                                                                                                    |                                       |                |           |                          | - soldestients - man                                                                                                    | ***                                                                                                    |
| 43 编号按钮                                                                                                    |                                                                                                    |   |                                                                                                    |                                                                                                    |                                                                                |                                      |                                                                  |                                                                                                    |                                                                                                    |                                       |                |           |                          | - soliestern - nor                                                                                                    | *ey                                                                                                    |
| ◎ 编号按钮<br>表单设计【业                                                                                                    | 务表单】                                                                                                    | _ |                                                                                                    |                                                                                                    |                                                                                |                                      |                                                                  |                                                                                                    |                                                                                                    | 1                                     |                |           |                          | <ul> <li>dolates/kerzes</li> <li>n/kerz</li> </ul>                                                                                                    | ×                                                                                                    |
| 상 64599년<br>表单设计【业<br>② 등                                                                                                    | 务表单】                                                                                                    |   |                                                                                                    |                                                                                                    |                                                                                |                                      |                                                                  | ♥ 保存                                                                                                    | 62 导入模板                                                                                                    | <b>O</b> 195                          | 白雨空            | ₽ ±лаjson | ● 生成代码                   | ■ deliestionts Norm                                                                                                    | ····<br><del>太</del> 牟属性                                                                                                    |
|                                                                                                    | 务表单】                                                                                                    |   |                                                                                                    |                                                                                                    |                                                                                |                                      |                                                                  | 2 保存                                                                                                    | ₽ 导入模板                                                                                                    | o re                                  | <u>a</u> me    | C STRUSON | arene estatut            | ■ sklassierts ○ Mr.<br>字段属性<br>类型                                                                                                    |                                                                                                    |
| <ul> <li>④ 毎号按钮</li> <li>表单设计【业</li> <li>④ </li> <li>● </li> <li>● </li></ul>                                                                                                    | 务表单】<br>~<br>田 李浩布局                                                                                                    |   |                                                                                                    | 童田軒修死亡                                                                                                    |                                                                                |                                      |                                                                  |                                                                                                    | CP 导入模板<br>nccessingtance                                                                                                    |                                       | <u>⊜</u> #2    | C ±rejson | anertes                  | Adviced laters     P     P     P     R     P     R     P     R     P     R     P     R     R                                                                                                    | **<br>×<br>表単属性                                                                                                    |
|                                                                                                    | 务表单】                                                                                                    |   |                                                                                                    | 意见框绑定                                                                                                    |                                                                                |                                      |                                                                  | Ø @#<br>€3                                                                                                    | CP 号入税数<br>× Pressinstance                                                                                                    |                                       | <u>i</u> 772   | ि माहारका | <ul> <li>全成代码</li> </ul> | Advision (1997)     Advisor (1997)     Advisor (1997)     Advis                                                                                                    |                                                                                                    |
| <ul> <li>▲ 病号総任</li> <li>表単设计【业</li> <li>④</li> <li>●</li> <li>●</li></ul>                                                                                                    | 労表単】<br>● 素簡布局<br>● 折過期版<br>□ 未許                                                                                                    |   | 文件編号                                                                                                    | <u>意识框等定</u>                                                                                                    |                                                                                | Q 搜索                                 |                                                                  | ₩<br>849<br>C3                                                                                                    | C 导入税税<br>× Incessingtance                                                                                                    | • Most                                |                | E TRISON  | <b>a</b> 2007-05         | Adventurers の Anno                                                                                                    | **<br><i>太</i> 单属性                                                                                                    |
| ③ 県号総世       表単设计【业       ●       ●       ●       ●       ●       ●       ●       ●       ●       ●       ●       ●       ●       ●       ●       ●       ●       ●       ●       ●       ●       ●       ●       ●       ●       ●       ●       ●       ●       ●       ●       ●       ●       ●       ●       ●       ●       ●       ●       ●       ●       ●       ●       ●       ●       ●       ●       ●       ●       ●       ●       ●       ●       ●       ●       ●       ●       ●       ●       ●       ●       ●       ●       ●       ●        ● </th <th>务表单】</th> <th></th> <th>文代編5</th> <th><ul> <li>意见框绑定</li> <li>意见框线框</li> <li>意见框线框</li> <li>意见框线框</li> </ul></th> <th>意<b>见</b>冊冬8</th> <th>Q複次</th> <th>意贝姆</th> <th>● 保存<br/>[]</th> <th>日本 報告     日本 10 - 10 - 10 - 10 - 10 - 10 - 10 - 10</th> <th>• 528</th> <th> #2</th> <th></th> <th>A 216/683</th> <th><ul> <li>Adventions</li> <li>         ・         ・         ・</li></ul></th> <th></th>                                                                                                    | 务表单】                                                                                                    |   | 文代編5                                                                                                    | <ul> <li>意见框绑定</li> <li>意见框线框</li> <li>意见框线框</li> <li>意见框线框</li> </ul>                                                                                                    | 意 <b>见</b> 冊冬8                                                                 | Q複次                                  | 意贝姆                                                              | ● 保存<br>[]                                                                                                    | 日本 報告     日本 10 - 10 - 10 - 10 - 10 - 10 - 10 - 10                                                                                                    | • 528                                 | #2             |           | A 216/683                | <ul> <li>Adventions</li> <li>         ・         ・         ・</li></ul>                                                                                                    |                                                                                                    |
| ③ 県号級田       表単设计【业       ●       ●       ●       ●       ●       ●       ●       ●       ●       ●       ●       ●       ●       ●       ●       ●       ●       ●       ●       ●       ●       ●       ●       ●       ●       ●       ●       ●       ●       ●       ●       ●       ●       ●       ●       ●       ●       ●       ●       ●       ●       ●       ●       ●       ●       ●       ●       ●       ●       ●       ●       ●       ●       ●       ●       ●       ●       ●       ●       ●       ●       ●       ●       ●       ●        ● </th <th>Š表単】<br/>● またた局<br/>日 折過業板<br/>日 千片<br/>△ 旅示</th> <th></th> <th>X485</th> <th><ul> <li>意见框绑定</li> <li>意见框线版</li> <li>原号</li> <li>1</li> </ul></th> <th>意见框名称 个人意如</th> <th>Q 搜索<br/>资</th> <th>意见框</th> <th>☑ 保存<br/>□<br/>示現</th> <th>(2) 与入税数<br/>× accessistance<br/>19225483827<br/>ng<br/>19225483827<br/>ng<br/>19225483827</th> <th></th> <th>\$ <b>7</b>72</th> <th>E TARISON</th> <th>a antes</th> <th></th> <th></th>                                                                                                    | Š表単】<br>● またた局<br>日 折過業板<br>日 千片<br>△ 旅示                                                                                                    |   | X485                                                                                                    | <ul> <li>意见框绑定</li> <li>意见框线版</li> <li>原号</li> <li>1</li> </ul>                                                                                                    | 意见框名称 个人意如                                                                     | Q 搜索<br>资                            | 意见框                                                              | ☑ 保存<br>□<br>示現                                                                                                    | (2) 与入税数<br>× accessistance<br>19225483827<br>ng<br>19225483827<br>ng<br>19225483827                                                                                                    |                                       | \$ <b>7</b> 72 | E TARISON | a antes                  |                                                                                                    |                                                                                                    |
| 3 病号報告 表单设計 【业 条単设計【业 金 量 布局学校 田 機能布局 ご 好の布局 二 分割純 容描学校                                                                                                    |                                                                                                    |   | Xeme<br>Xeme                                                                                                    | 廠以推步序定<br>5.<br>章母<br>1.                                                                                                    | 意见概名称 个人意见                                                                     | Q 搜索<br>家                            | 意见相<br>personalCo                                                | र सम्<br>ि<br>इस्                                                                                                    | C PASE<br>C PASE<br>C C PASE<br>C C PASE<br>C C PASE<br>C C PASE<br>C C PASE<br>C C PASE<br>C C PASE<br>C C PASE<br>C C PASE<br>C C PASE<br>C C PASE<br>C C PASE<br>C C PASE<br>C C PASE<br>C C PASE<br>C C PASE<br>C C PASE<br>C C C PASE<br>C C C C C C C C C C C C C C C C C C C                                                                                                     |                                       | \$ #±          | E TREASON | e teres                  | * Additional of the second second sec                                                                                                    | ·····································                                                                                                    |
| <ul> <li>▲ 単砂田</li> <li>● 単砂田</li> <li>● 単砂田</li>     &lt;</ul>                                                                                                    | 労売申] ● 単 参照市局 □ 宇政高級( □ 中) △ 現示 ○ 中) ○ 日) ○ 日)<                                                                                                    |   | 文件编号                                                                                                    | 廠U框绑定<br>5.<br>第 <del>9</del><br>5.<br>1                                                                                                    | 意见框名稱<br>个人意见                                                                  | Q 搜索<br>家                            | 意见把把<br>personalCe                                               | € क्रिंक<br>ि<br>जन्म<br>Monorent                                                                                                    |                                                                                                    | • Fit                                 | Q #2           | B anicon  | C 2500                   | *1928/11<br>25E<br>astor_opinion@pers<br>astor_opinion@pers                                                                                                    | ·····································                                                                                                    |
|                                                                                                    | <ul> <li>第末年]</li> <li>第二章 500円</li> <li>第二章 500円</li> <li>第二章 500円</li> <li>第二章 500円</li> <li>第二章 500円</li> <li>第二章 500円</li> <li>第二章 500円</li> <li>第二章 500円</li> </ul>                                                                                                    |   | 2002<br>2002<br>2003<br>2004<br>2004<br>2005                                                                                                    | 廠 3.1推歩定<br>5.<br>5.<br>5.<br>1                                                                                                    | 意见服名称                                                                          | Q 搜索<br>奈                            | BURE<br>personalCo                                               | ि क्र<br>ि<br>इन्द्रि<br>शामाम्बर्ग<br>स्टाह                                                                                                    | P = A des                                                                                                    |                                       | \$ me          | 6 anicon  | area                     | *1928/11<br>2528<br>2528<br>2528<br>2528532<br>2528532<br>252852<br>2528532<br>2528532<br>2528532<br>2528532<br>2528532<br>2528532<br>2528532<br>2528532<br>2528532<br>2528532<br>2528532<br>2528532<br>2528532<br>2528532<br>2528532<br>2528532<br>2528532<br>2528532<br>2528532<br>2528532<br>2528532<br>2528532<br>2528532<br>2528532<br>2528532<br>2528532<br>252852<br>252852<br>252552<br>252752<br>252552<br>252552<br>252552<br>252552<br>252552<br>2525552<br>2525552<br>2 | ·····································                                                                                                    |
|                                                                                                    | <ul> <li>労売申]</li> <li>学 1000年月</li> <li>学 1000年月<!--</th--><th></th><th>7mn2<br/>5432<br/>5432</th><th>意见框写定<br/>5.<br/>5.<br/>5.</th><th>意见服名称<br/>个人意见</th><th>Q 按本<br/>条</th><th>意见相译<br/>personalCo</th><th>☑ 保存<br/>[ ]<br/>示訳<br/>示訳<br/>元の5</th><th>C PARE<br/>x prostrutions<br/>restrutions<br/>restrutions<br/>restructions<br/>restruct</th><th><ul> <li>525</li> </ul></th><th>\$ me</th><th>B SALSON</th><th>C 1400</th><th></th><th>·····································</th></li></ul>                                                                                                    |   | 7mn2<br>5432<br>5432                                                                                                    | 意见框写定<br>5.<br>5.<br>5.                                                                                                    | 意见服名称<br>个人意见                                                                  | Q 按本<br>条                            | 意见相译<br>personalCo                                               | ☑ 保存<br>[ ]<br>示訳<br>示訳<br>元の5                                                                                                    | C PARE<br>x prostrutions<br>restrutions<br>restrutions<br>restructions<br>restruct | <ul> <li>525</li> </ul>               | \$ me          | B SALSON  | C 1400                   |                                                                                                    | ·····································                                                                                                    |
| <ul> <li>▲ 株式新日</li> <li>本部公式 (业)</li> <li>●</li> <li>●</li></ul>                                                                                                    | <ul> <li>分表申]</li> <li>◇</li> <li>○</li> <li>○&lt;</li></ul>                                                                                                    |   | 7#P2                                                                                                    | <ul> <li>総U相当応定</li> <li>第U相当応</li> <li>第U相当応</li> <li>第U目当応</li> <li>第</li> <li>第</li> <li>第</li> <li>1</li> <li>1</li> <li>1</li> <li>第</li> <li>第</li> <li>6</li> <li>6</li> <li>6</li> <li>6</li> <li>6</li> <li>6</li> <li>6</li> <li>6</li> <li>6</li> <li>6</li> <li>6</li> <li>6</li> <li>6</li> <li>6</li> <li>6</li> <li>6</li> <li>6</li> <li>6</li> <li>6</li> <li>6</li> <li>6</li> <li>6</li> <li>7</li> <li>6</li> <li>7</li> <li>7</li> <li>8</li> <li>7</li> <li>8</li> <li>7</li> <li>8</li> <li>8</li> <li>8</li> <li>9</li> <li>8</li> <li>9</li> <li>8</li> <li>9</li> <li>8</li> <li>9</li> <li>8</li> <li>9</li> <li>9<th>意见框名器<br/>个人意见</th><th>Q 搜索<br/>奈</th><th>意见相译<br/>personalCo</th><th>€ क्रिस<br/>[]<br/>इर्सप्र<br/>miniment</th><th>Construction<br/>Construction<br/>Co</th><th><ul> <li>* 500</li> <li>35</li> </ul></th><th>\$ #c</th><th></th><th>g area</th><th></th><th>·····································</th></li></ul> | 意见框名器<br>个人意见                                                                  | Q 搜索<br>奈                            | 意见相译<br>personalCo                                               | € क्रिस<br>[]<br>इर्सप्र<br>miniment                                                                                                    | Construction<br>Construction<br>Co | <ul> <li>* 500</li> <li>35</li> </ul> | \$ #c          |           | g area                   |                                                                                                    | ·····································                                                                                                    |
| <ul> <li>▲ 株式新日</li> <li>本目 (1)</li> <li>本目 (1)<th><ul> <li>分表申]</li> <li>◇</li> <li>○</li> <li>○&lt;</li></ul></th><th></th><th>78872<br/>8457<br/>84572<br/>84572<br/>84572</th><th>参33種等定<br/>5.<br/>第9章<br/>1<br/>第9章<br/>1<br/>第9章<br/>1<br/>第9章<br/>1<br/>第9章<br/>1<br/>第9章<br/>1<br/>第9章<br/>第9章<br/>第9章<br/>第9章<br/>第9章<br/>第9章<br/>第9章<br/>第9章<br/>第9章<br/>第9章</th><th>意见概名群 个人意见</th><th>Q 推动<br/>弥<br/>开的</th><th>意见相译<br/>personalCe<br/>在分</th><th>○ 余年<br/>[]]</th><th>P = A.MEE      Construction     repartment     repartment     repartment     cons     construction     cons</th><th>55</th><th>\$ mc</th><th>B aneon</th><th><b>2</b> 2.57%</th><th></th><th>·····································</th></li></ul>                                                                                                    | <ul> <li>分表申]</li> <li>◇</li> <li>○</li> <li>○&lt;</li></ul>                                                                                                    |   | 78872<br>8457<br>84572<br>84572<br>84572                                                                                                    | 参33種等定<br>5.<br>第9章<br>1<br>第9章<br>1<br>第9章<br>1<br>第9章<br>1<br>第9章<br>1<br>第9章<br>1<br>第9章<br>第9章<br>第9章<br>第9章<br>第9章<br>第9章<br>第9章<br>第9章<br>第9章<br>第9章                                                                                                    | 意见概名群 个人意见                                                                     | Q 推动<br>弥<br>开的                      | 意见相译<br>personalCe<br>在分                                         | ○ 余年<br>[]]                                                                                                    | P = A.MEE      Construction     repartment     repartment     repartment     cons     construction     cons                                                                                                    | 55                                    | \$ mc          | B aneon   | <b>2</b> 2.57%           |                                                                                                    | ·····································                                                                                                    |
| <ul> <li>▲ 株式株式</li> <li>▲ 株式株式</li> <li>▲ 株式</li> <li>▲ 株式</li> <li>▲ 株式</li> <li>● 株式</li> <li>● 株式</li> <li>● 株式</li> <li>● 株式</li> <li>● 株式</li> <li>● 株式</li> <li>● 株式</li> <li>● 株式</li> <li>● 株式</li> <li>● 株式</li> <li>● 株式</li> <li>● 株式</li> <li>● 株式</li> </ul>                                                                                                    | <ul> <li>分表申】</li> <li>単 数和6年</li> <li>子 所動発展</li> <li>日 所動</li> <li>日 所動</li> <li>日 所動</li> <li>日 所動</li> <li>(1)</li> <li>(2)</li> <li>(2)</li> <li>(3)</li> <li>(3)</li> <li>(4)</li> <li>(4)</li> <li>(5)</li> <li>(5)</li>     &lt;</ul>                                                                                                    |   | Xffaets<br>Xffaets<br>Xffaet                                                                                                    | 京3.40年9522<br>5.3<br>「京32日 名称<br>」<br>1<br>1<br>1<br>1<br>1<br>1<br>1<br>1<br>1<br>1<br>1<br>1<br>1<br>1<br>1<br>1<br>1<br>1                                                                                                    | 意见框名界<br>个人意见<br>儀歌                                                            | 口 相致<br>弥<br>死的                      | 意见相F<br>personalCe<br>段存<br>大巧金額                                 | <ul> <li>第4年</li> <li>(3)</li> <li>第4只要素は</li> <li>第5日</li> <li>第5日<!--</th--><th>C BARRE</th><th><ul> <li>5</li> </ul></th><th>â ma</th><th>B annion</th><th>8 anns</th><th></th><th>·····································</th></li></ul> | C BARRE                                                                                                    | <ul> <li>5</li> </ul>                 | â ma           | B annion  | 8 anns                   |                                                                                                    | ·····································                                                                                                    |
| <ul> <li>▲ 株式株式</li> <li>● 株式株式</li> <li>● 本式</li> <li>● 本式</li></ul>                                                                                                    | <ul> <li>分表申】</li> <li>単 数和5年</li> <li>「 新島本町</li> <li>「 新島本町</li> <li>「 新島本町</li> <li>「 新島本町</li> <li>「 新島本町</li> <li>「 小田</li> <li>「 小田</li> <li>「 山田</li> <li>「 山田</li> <li>「</li></ul>                                                                                                    |   | 2(11)<br>228)<br>2(15)<br>2(15)<br>2 |                                                                                                    | 意见框名#<br>个人意见<br>偏软<br>总績                                                      | C Mark<br>S<br>MES                   | 意见相F<br>personalCe<br>保存<br>大写金額                                 | 2 9 9 7 7 7 7 7 7 7 7 7 7 7 7 7 7 7 7 7                                                                                                    | P RANKE      Proceedings      Proceedings      Proce                                                                                                    | • <b>75</b><br>35                     | \$ #c          | В алеком  | 8 ±2005                  |                                                                                                    | ·····································                                                                                                    |
| <ul> <li>▲ 株式新日</li> <li>本 単位け (生)</li> <li>本 単位け (生)</li> <li>本 単位</li> <li>本 単位</li> <li>※ 正 和</li> <li>※ 正 和</li> <li>※ 正 和</li> <li>※ 正 和</li> <li>※ 本 和</li> <li>※ 本 和</li> </ul>                                                                                                    | <ul> <li>分表(中)</li> <li>単 数数系列</li> <li>中 約条列</li> <li>中 約条列</li> <li>中 約条列</li> <li>中 約</li> <li>小 4</li> <li>小 4</li></ul>                                                                                                    |   | 文代軸 <sup>45</sup><br>之起人<br>文代時間<br>笑功<br>句麗住服<br>調整                                                                                                    | <ul> <li>意识相纬定</li> <li>意知明らは、</li> <li>意知明らは、</li> <li>意味</li> <li>高明</li> <li>高明</li> <li>Generationsplate</li> </ul>                                                                                                    | 意见框名群个人意见                                                                      | Q mmax<br>\$<br>Meta                 | 意见相F<br>personalCe<br>段存<br>大写金師                                 | 2 \$6<br>()<br>\$6<br>\$6<br>\$6<br>\$6<br>\$6<br>\$6<br>\$6<br>\$6<br>\$6<br>\$6<br>\$6<br>\$6<br>\$6                                                                                                    | C BANGE C                                                                                                    | <ul> <li>SE</li> <li>S5</li> </ul>    | 4, 700         | € 3250N   | anerea                   |                                                                                                    | acinalComment                                                                                                    |
| <ul> <li>▲ 株式新日</li> <li>本 単设计 (北)</li> <li>● 一</li> <li>● 一</li> <li>● 一</li> <li>● 一</li> <li>● 一</li> <li>● 一</li> <li>● 一</li> <li>● 一</li> <li>● 一</li> <li>● 一</li> <li>● 一</li> <li>● 一</li> <li>● 一</li> <li>● 一</li> <li>● 一</li> <li>● 一</li> <li>● 一</li> <li>● 一</li> <li>● 一</li> <li>● 一</li> <li>● 一</li> <li>● 一</li> <li>● 一</li> <li>● ●</li> <li>● ●</li> <li>●</li> <li>●</li>     &lt;</ul>                                                                                                    | <ul> <li>()</li> <li>()</li> <l< th=""><th></th><th>x11447<br/>2280A<br/>278638<br/>278638<br/>2786<br/>2786<br/>2786<br/>2786<br/>2786<br/>2786<br/>2786<br/>278</th><th>意识相学年<br/>第二日 第3日 第3日 第3日 第3日 第3日 第3日 第3日 第3日 第3日 第3</th><th>意见相名林<br/>个人意见<br/>偏致<br/>品類</th><th>C rest<br/>S<br/>M6.</th><th>意见相F<br/>personalCe<br/>段存<br/>大写金解</th><th>€ 847<br/>€)<br/>#49<br/>#49<br/>#50<br/>#50<br/>#50<br/>#50<br/>#50<br/>#50<br/>#50<br/>#50</th><th>C BANKER</th><th><ul> <li>RE</li> <li>35</li> </ul></th><th>\$ ne</th><th>€ 1200N</th><th>anera</th><th></th><th>Terrer Contraction of the second second sec</th></l<></ul>                                                                                                    |   | x11447<br>2280A<br>278638<br>278638<br>2786<br>2786<br>2786<br>2786<br>2786<br>2786<br>2786<br>278                                                                                                    | 意识相学年<br>第二日 第3日 第3日 第3日 第3日 第3日 第3日 第3日 第3日 第3日 第3                                                                                                    | 意见相名林<br>个人意见<br>偏致<br>品類                                                      | C rest<br>S<br>M6.                   | 意见相F<br>personalCe<br>段存<br>大写金解                                 | € 847<br>€)<br>#49<br>#49<br>#50<br>#50<br>#50<br>#50<br>#50<br>#50<br>#50<br>#50                                                                                                    | C BANKER                                                                                                    | <ul> <li>RE</li> <li>35</li> </ul>    | \$ ne          | € 1200N   | anera                    |                                                                                                    | Terrer Contraction of the second second sec |
| <ul> <li>▲ 株台鉄田</li> <li>★ 年後村 (型</li> <li>▲</li> <li>▲</li> <li>●</li> <li>●</li></ul>                                                                                                    | <ul> <li>未年)</li> <li>二 日本のも</li> <li>二 日本のも</li> <li>二 日本のも</li> <li>二 日本のも</li> <li>二 日本のも</li> <li>二 日本のも</li> <li>二 日本のも</li> <li>二 日本のも</li> <li>二 日本のも</li> <li>二 日本のも</li> <li>二 日本のも</li> <li>二 日本のも</li> <li>二 日本のあ</li> <li>二 日本のあ</li></ul>                                                                                                    |   | 文件執行<br>友政人<br>文件标题<br>交件标题<br>学习9                                                                                                    | <ul> <li>窓辺紙学師ご</li> <li>窓辺紙学師ご</li> <li>窓の紙学校</li> <li>1</li> <li></li> <li></li></ul> <li></li> <li></li> <li></li> <li></li> <li></li> <li> <li></li> <li> <li></li> <li> <li></li> <li> <li></li> <li> <li></li> <li> <li></li> <li> <li></li> <li> <li></li> <li> <li></li> <li> <li></li> <li> <li></li> <li> <li></li> <li> <li></li> <li> <li></li> <li> <li> <li> <li> <li> <li> <li> <li> <li> <li> <li> <li> <li> <li> <li> <li> <li> <li> <li> <li> <li> <li> <li> <li> <li> <li> <li> <li> <li> <li> <li> <li>     &lt;</li></li></li></li></li></li></li></li></li></li></li></li></li></li></li></li></li></li></li></li></li></li></li></li></li></li></li></li></li></li></li></li></li></li></li></li></li></li></li></li></li></li></li></li></li></li>                                                                                                    | 和名助政意<br>人之意从个<br>一级和                                                          | Q rest<br>\$<br>Res                  | ESAter<br>personalCo<br>R47                                      | ● ###<br>(1)<br>###<br>###                                                                                                    | C Source Park                                                                                                    | • <b>5</b> 5                          | 4 me           |           | aneros                   |                                                                                                    | ·····································                                                                                                    |
| <ul> <li>() 株式時日</li> </ul> <li>未用デ行()</li> <li>本用デ行()</li> <ul> <li>本用デ行()</li> <li>本市局デ行()</li> <li>市市市市市</li> <li>二) 市市市市</li> <li>二) 大田市</li> <li>二) 大田</li> <li>二) 大田</li> <li>二) 大田<!--</th--><th><ul> <li>未未年]</li> <li>二 子のみをの</li> <li>二 子のみをの</li></ul></th><th></th><th>2(14)<br/>2(2)<br/>2(2)<br/>2(2)<br/>2(2)<br/>2(2)<br/>2(2)<br/>2(2)<br/>2(</th><th>تونید است.     تونید است.     تونید است.    تونید است.    تونید است.    تونید است.     تونید است.     تون</th><th>和各助政策<br/>人令人意见<br/>(一次)<br/>(一次)<br/>(一次)<br/>(一次)<br/>(一次)<br/>(一次)<br/>(一次)<br/>(一次)</th><th>Q inst<br/>is<br/>Malacone</th><th>SURE<br/>personalCo<br/>the<br/>the<br/>the<br/>the</th><th>(3) 第50 第50 第50 第50 第50 第50 第50 第50 第50 第50</th><th>A solution</th><th>• 55<br/>35</th><th>4 ma</th><th></th><th>Antres .</th><th></th><th>·····································</th></li></ul> | <ul> <li>未未年]</li> <li>二 子のみをの</li> <li>二 子のみをの</li></ul>                                                                                                    |   | 2(14)<br>2(2)<br>2(2)<br>2(2)<br>2(2)<br>2(2)<br>2(2)<br>2(2)<br>2(                                                                                                    | تونید است.     تونید است.    تونید است.    تونید است.    تونید است.     تونید است.     تون                                                                                                    | 和各助政策<br>人令人意见<br>(一次)<br>(一次)<br>(一次)<br>(一次)<br>(一次)<br>(一次)<br>(一次)<br>(一次) | Q inst<br>is<br>Malacone             | SURE<br>personalCo<br>the<br>the<br>the<br>the                   | (3) 第50 第50 第50 第50 第50 第50 第50 第50 第50 第50                                                                                                    | A solution                                                                                                    | • 55<br>35                            | 4 ma           |           | Antres .                 |                                                                                                    | ·····································                                                                                                    |
|                                                                                                    | <ul> <li>決決中]</li> <li>()</li> <li>()</li></ul>                                                                                                    |   | 27847<br>27867<br>27867<br>2799<br>09870487<br>09870487<br>09870487                                                                                                    | تونید است.     تونید است.    تونید است.    تونید است.    تونید است.     تونید است.     تونید است.     تونید است.     تونید است.     تونید است.     تونید است.     تونید است.     تونید است.     تونید است.     تونید است.     تونید است.     تونید است.     تونید است.     تونید است.     تونید است.     تونید است.     تونید است.     تو                                                                                                    | 章 动脉度<br>个人意见<br>一级和                                                           | <mark>0 (пх)</mark><br>ў<br>яконосу- | ©SAtes<br>personalCo<br>Res<br>ASSates                           | 448 <table-cell></table-cell>                                                                                                    | Control Control C                                                                                                    | ● <u>第</u><br>33<br>35                | 4 me           |           | Antres .                 |                                                                                                    | ·····································                                                                                                    |
|                                                                                                    | <ul> <li>()</li> <li>()</li> <l< th=""><th></th><th>244445<br/>3585A<br/>257158<br/>95704<br/>95704<br/>95700<br/>957000<br/>95700000000000000000000000</th><th>第33年9年2<br/>第34年9年2<br/>第34年9年2<br/>第34年9年2<br/>第3年9<br/>1<br/>1<br/>1<br/>1<br/>1<br/>1<br/>1<br/>1<br/>1<br/>1<br/>1<br/>1<br/>1<br/>1<br/>1<br/>1<br/>1<br/>1<br/>1</th><th>意见和圣林<br/>个人意见<br/>一般和<br/></th><th>C igg</th><th>عیدی<br/>Shares<br/>کالاست<br/>کالاست<br/>کالاست<br/>کالاست<br/>کالاست</th><th>498 😡<br/>(1)<br/>(2)<br/>(3)<br/>(3)<br/>(3)<br/>(4)<br/>(4)<br/>(4)<br/>(4)<br/>(4)<br/>(4)<br/>(4)<br/>(4</th><th>America Contractors and a second and a second and a secon</th><th>● 死正</th><th>4 me</th><th></th><th>Anes</th><th></th><th></th></l<></ul> |   | 244445<br>3585A<br>257158<br>95704<br>95704<br>95700<br>957000<br>95700000000000000000000000                                                                                                    | 第33年9年2<br>第34年9年2<br>第34年9年2<br>第34年9年2<br>第3年9<br>1<br>1<br>1<br>1<br>1<br>1<br>1<br>1<br>1<br>1<br>1<br>1<br>1<br>1<br>1<br>1<br>1<br>1<br>1                                                                                                    | 意见和圣林<br>个人意见<br>一般和<br>                                                       | C igg                                | عیدی<br>Shares<br>کالاست<br>کالاست<br>کالاست<br>کالاست<br>کالاست | 498 😡<br>(1)<br>(2)<br>(3)<br>(3)<br>(3)<br>(4)<br>(4)<br>(4)<br>(4)<br>(4)<br>(4)<br>(4)<br>(4                                                                                                    | America Contractors and a second and a second and a secon                                                                                                    | ● 死正                                  | 4 me           |           | Anes                     |                                                                                                    |                                                                                                    |
|                                                                                                    | Statu        Image: statu        Image: statu        I                                                                                                    |   | 2(18)2<br>3253<br>3253<br>3253<br>3253<br>3253<br>3253<br>3253<br>32                                                                                                    | RUMUSE<br>S.<br>S.<br>S.<br>S.<br>S.<br>S.<br>S.<br>S.<br>S.<br>S.<br>S.<br>S.<br>S.                                                                                                    | 意见相名林<br>个人意见<br>【                                                             | 0 (#2)<br>*<br>*<br>*<br>*           | وریند<br>پیچ<br>بریچ<br>بریچ<br>بریچ<br>بریچ<br>بریچ             | 488 <table-cell> (1) (2) (2) (2) (2) (2) (2) (2) (2) (2) (2</table-cell>                                                                                                    | Controllers                                                                                                    | ● 死王 35                               | 4mc            | € азысол  | Aures                    |                                                                                                    | تعن<br>x<br>x<br>x<br>x<br>x<br>x<br>x<br>x<br>x<br>x<br>x<br>x<br>x                                                                                                    |

## 附件列表

附件列表字段标识值为固定值 custom\_file。

| 表单设计【业务  | 表单】         |   |           |               |            |           |               |              |                     |             |     |          |        |             | ×         |
|----------|-------------|---|-----------|---------------|------------|-----------|---------------|--------------|---------------------|-------------|-----|----------|--------|-------------|-----------|
| 0 °      |             |   |           |               |            |           |               | 🖌 保存         | € 导入模板              | <b>④</b> 预数 | 白海空 | 🕞 生成JSON | 🖬 生成代码 | 字段属性        | 表单属性      |
| 田 子表单    | 目 子表单+      |   |           |               |            |           |               |              |                     |             |     |          |        | 类型          |           |
| 🔲 对话框    | 🗋 分组        |   |           |               |            |           |               |              |                     |             |     |          |        | 自定义         |           |
| 基础字段     | ~           |   |           |               |            |           |               |              |                     |             |     |          |        |             |           |
| 🖾 单行文本   | □ 多行文本      |   | 文件编号      | \$_number     | number     | 9941E199  | \$_createDate |              | report_162251838273 |             |     |          | 固定值    | Custom file |           |
| 122] 计数器 | ◉ 单选框组      |   |           |               |            |           |               |              |                     |             |     |          |        | custom_me   |           |
| ☑ 参选框组   | ☑ 下拉选择框     |   |           |               | haoxiaoren |           |               | b            | umenminocheno       |             |     |          |        | 标题          |           |
| ③ 时间选择器  | 🗇 日期选择器     |   | SCRUA.    | \$_userName   |            | 0912049   | s_deptName    |              |                     |             |     |          |        | 附件列表        |           |
| 合 评分     | ③ 颜色选择器     |   |           | [             |            | []        |               |              |                     |             |     |          |        |             |           |
| ○● 开关    | 王 滑块        |   | 文件标题      |               |            |           |               |              |                     |             |     |          |        | 标签宽度        |           |
| A 文字     | 6 HTML      |   |           |               |            |           |               |              |                     |             |     |          |        | □ 自定义 — 0   |           |
| 回 按钮     | ♂ 文字链接      | • | 类别        | ○ 报销 ○ 核销 (   | 供教         | 與他        |               |              | baoxiaoleibie       |             |     |          |        | +=======    |           |
| ④ 级联选择器  | 12 树选择      |   |           |               |            |           |               |              |                     |             |     |          |        | 标查换门        |           |
| 目 步骤条    | 23 穿梭框      |   | AN INFICU | danjuzhangshu | 0.68       | wiaozonge | +5:255        | 1            | daxiejine           |             |     |          |        |             |           |
| ↔ 分页     |             |   |           |               | -          |           | A-336.84      |              |                     |             |     |          |        | 隐藏标签        |           |
|          |             |   |           |               |            | [         | I             | ł            |                     |             |     |          |        |             |           |
| 高级字段     | ~           |   | 摘要        |               |            |           |               |              | baoxaozharyao       |             |     |          |        |             |           |
| ▲ 由定义区域  | ♪ 自定义组件     |   |           |               |            |           |               |              |                     |             |     |          |        | 自定义Class    |           |
| 🗈 文件     | 图 图片        |   | 意见指示      |               |            |           | custo         | m_opinion@pe | ersonalComment      |             |     |          |        | 请选择         | ~         |
| 11 編編器   |             |   |           |               |            |           |               |              |                     |             |     |          |        | 10.0-0014   |           |
| 白定义字印    | ~           | + |           |               |            |           |               |              | custom_file         |             |     |          |        |             | the state |
| d ame    | C must been |   |           |               |            |           |               |              | 08                  |             |     |          |        | NO STREAM   | 25,       |
| S3 MOURE | S3 阳作列表     |   |           |               |            |           |               |              |                     |             |     |          |        | 校验          |           |
| <3 期号按钮  |             |   |           |               |            |           |               |              |                     |             |     |          |        |             |           |

## 打印表单

### 设计专门的打印表单。

| 事项管理                                                    | <u> </u>                                   |          |                   |        |              |        | ☆ 锁屏 ○ 刷新           | 【】全屏 「「设置 」         | 系统管理员 mMar        |
|---------------------------------------------------------|--------------------------------------------|----------|-------------------|--------|--------------|--------|---------------------|---------------------|-------------------|
| ■ 使用文档<br>流程图设计                                         | 表单管理                                       |          |                   |        |              |        |                     | ● <b>表</b>          | <b>達管理</b> / 表单管理 |
| ₿ 事项管理                                                  | > □ 系统列表 ※ 业务流程                            | 业务表管理 -  | 业务流程<br>@_clightm |        |              |        |                     |                     |                   |
| ☑ 正文模板                                                  | <sup>28</sup> 公文办件                         | 序号       | 表名称               | 中文名称   | 表类型          | 系统英文名称 | 系统中文名称              | 更新时间                | 操作                |
| <ul> <li></li></ul>                                     | 88 中铁                                      | 1        | y9_form_yewu      | 业务表    | 主表           | yewu   | 业务流程                | 2023-08-22 15:43:26 | 2 🖻               |
| □ 日历配置                                                  | <ul> <li>※ 项目备案</li> <li>※ 人事办件</li> </ul> |          |                   |        |              |        |                     |                     |                   |
| ▲ 编号管理                                                  | <sup>28</sup> 对公支付<br><sup>28</sup> 系统工单   |          |                   |        |              |        |                     |                     |                   |
| 意见框管理                                                   | 88 发票申请                                    |          |                   |        |              |        |                     |                     |                   |
| G 按钮管理                                                  | 88 报销办件                                    | 表单管理 - 业 | 务流程               |        |              |        |                     |                     |                   |
| □ 表单管理<br>□ 2.2.5 · · · · · · · · · · · · · · · · · · · |                                            | + 米田     |                   |        |              |        |                     |                     |                   |
| 数据字典                                                    |                                            | 序号       | 表单名称              | 系统董文名称 | 系统           | 中文名称   | (\$2583(0)          | 操作                  |                   |
|                                                         |                                            | 1        | 业务表单(打印)          | yewu   | <u>Alba</u>  | 务流程    | 2023-08-22 17:35:23 | @ ∠ t               | a                 |
| • Mage                                                  |                                            | 2        | 业务表单              | yewu   | <u>vil</u> e | 务流程    | 2023-08-22 15:43:49 | @ ∠ t               | ð                 |
| 国 流程部署                                                  |                                            |          |                   |        |              |        |                     |                     |                   |
| ☶ 流程设计                                                  |                                            |          |                   |        |              |        |                     |                     |                   |
| \$11 流程监控                                               |                                            |          |                   |        |              |        |                     |                     |                   |

# 意见框管理

# 添加意见框

添加意见框,用于与事项绑定。

| 事项管理                                    | Œ             |                 |     | 🗗 锁屏 🛛 刷新           | 【】全屏 [1] 设置 系统管理员 [mMar |
|-----------------------------------------|---------------|-----------------|-----|---------------------|-------------------------|
| <ul> <li>使用文档</li> <li>添程图设计</li> </ul> | 意见框管理<br>+ 新聞 |                 |     |                     | ● 意贝瓶管理                 |
| ● 事项管理                                  | 序号 意见框名称      | 唯一标示            | 操作人 | 添加时间 修改时间           | 操作                      |
| ■ 正文模板                                  | 1 个人意见        | personalComment | :   | 2023-01-06 18:14:41 | □授权详情 ▲修改 ◎删除           |
| 自 套红模板                                  | 共1条           |                 |     |                     | < 1 → 15 ~              |
| 9、动态角色<br>曲 日历配置                        |               |                 |     |                     |                         |
| ▲ 编号管理<br>登 意见相管理<br>応 按田管理             |               |                 |     |                     |                         |
| <ul><li>园 表单管理</li><li>企 数据字典</li></ul> |               |                 |     |                     | ALCOND.<br>ACTOR ACTOR  |
| <ul> <li>视图类型</li> </ul>                |               |                 |     |                     |                         |
| 二 流程部署                                  |               |                 |     |                     |                         |
| 〒 流程设计                                  |               |                 |     |                     |                         |
| 111 流程监控                                |               |                 |     |                     |                         |

# 动态角色

# 添加动态角色

添加动态角色,用于事项节点授权。

| 事项管理                                    | Œ           |           |                                                              | 🔂 锁屏            | ⊖ 刷新 〔〕 全屏 | 12 设置 系统管理           | 员 mMar |
|-----------------------------------------|-------------|-----------|--------------------------------------------------------------|-----------------|------------|----------------------|--------|
| <ul> <li>使用文档</li> <li>流程图设计</li> </ul> | 动态角色<br>+新增 |           |                                                              |                 |            | 系统管理员-组织<br>展示秘密,第2又 | ◎ 动态角色 |
| 目 事项管理                                  | 序号          | 角色名称      | 类全路径                                                         | 是否与流程相关         | 描述         | 操作                   |        |
| ☑ 正文模板                                  | 1           | 当前组织架构    | net.risesoft.service.dynamicrole.impl.CurrentOrg             | 否               |            | 2修改 ◎無除              |        |
| <ul> <li>夏紅模板</li> </ul>                | 2           | 当前委办局人员   | net.risesoft.service.dynamicrole.impl.CurrentBureau          | 否               |            | <b>乙修改</b>           |        |
| 0 3++44                                 | 3           | 当前部门领导    | net.risesoft.service.dynamicrole.impl.CurrentDeptLeaders     | 否               |            | 2修改 0删除              |        |
| A 动脉冲电                                  | 4           | 流程启动人     | net.risesoft.service.dynamicrole.impl.CurrentProcessStarter  | 香 6 6 6 6 7 7 6 |            | <b>《</b> 修改          |        |
| 一日历配置                                   | 5           | 当前部门主管    | net.risesoft.service.dynamicrole.impl.CurrentDeptManagers    | 否               |            | <b>《修改</b> 0删除       |        |
| <b>』</b> 编号管理                           | 6           | 当前部门人员    | net.risesoft.service.dynamicrole.impl.CurrentDept            | 否               |            | ∠修改 ◎激除              |        |
| 日 意见框管理                                 | 7           | 当前启动人部门领导 | net.risesoft.service.dynamicrole.impl.CurrentProcessStarter2 | 否               |            | 2修改 自制除              |        |
| 6 按钮管理                                  |             |           |                                                              |                 |            |                      |        |
| 一表单管理                                   |             |           |                                                              |                 |            |                      |        |
| 數据字典                                    |             |           |                                                              |                 |            |                      |        |
| ◎ 视图类型                                  |             |           |                                                              |                 |            |                      |        |
| 1 流程部署                                  |             |           |                                                              |                 |            |                      |        |
| ⊶ 流程设计                                  |             |           |                                                              |                 |            |                      |        |
| ↓†↓ 流程监控                                |             |           |                                                              |                 |            |                      |        |

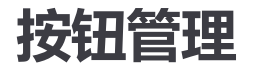

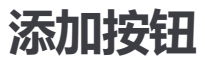

添加发送按钮,事项配置发送按钮后,会显示在发送下拉菜单,前端根据唯一标识实现按钮方

法。

| 事项管理                     | <u> </u> |                                                                                                    |     |                      |       |                     | ● 锁屏 ● 刷新           | 【】全屏 🖸 设置 系統管理员   | mMar |
|--------------------------|----------|----------------------------------------------------------------------------------------------------|-----|----------------------|-------|---------------------|---------------------|-------------------|------|
| 使用文档                     | 按钮管理     |                                                                                                    |     |                      |       |                     |                     | • 按钮              | 1管理  |
| <b>〒</b> 流程图设计           | +普通按钮    |                                                                                                    |     |                      |       |                     |                     |                   |      |
| ◎ 事项管理                   | 序号       | 普通按钮名称                                                                                                    |     | 唯一标示                 | 操作人   | 添加时间                | 修改时间                | 操作                |      |
| ☑ 正文模板                   | 1        | 提交工单                                                                                                    | cor | mmon_workOrderSumint | 系统管理员 | 2023-01-09 10:39:56 | 2023-01-09 10:39:56 | □挪定详情             |      |
| 自 章红模板                   | 2        | 返回发起人                                                                                                    |     | common_faqiren       | 系统管理员 | 2023-01-09 10:40:22 | 2023-01-09 10:40:22 | □ 绑定详情            |      |
| 0                        | 3        | 返回发送人                                                                                                    |     | common_fasongren     | 系统管理员 | 2023-01-09 10:40:45 | 2023-01-09 10:40:45 | □規定详情             |      |
| X4 动态角色                  | 4        | 关于10月1日月,10月1日<br>1月2月1日 - 1月2月1日<br>1月2月1日 - 1月2月1日<br>1月2月1日 - 1月1日<br>1月1日 - 1月1日<br>1月1日 - 1月11日<br>1月11日 - 1月11日<br>1月11日 - 1月11日<br>1月11日 - 1月11日<br>1月11日 - 1月11日 - 1月11日<br>1月11日 - 1月11日<br>1月11日 - 1月11日 - 1月11日<br>1月11日 - 1月11日 - 1月11日<br>1月11日 - 1月11日 - 1月11日 - 1月11日<br>1月11日 - 1月11日 - 1月11日 - 1月11日 - 1月11日 - 1月11日 - 1月11日 - 1月11日 - 1月11日 - 1月11日 - 1月11日 - 1月11日 - 1月11日 - 1月11日 - 1月11日 - 1月11日 - 1月11日 - 1月11日 - 1月11日 - 1月11日 - 1月11日 - 1月111日 - 1月111日 - 1月111日 - 1月111日 - 1月111日 - 1月111日 - 1月1111 - 1月1111 - 1月1111 - 1月1111 - 1月1111 - 1月1111 - 1月1111 - 1月1111 - 1月1111 - 1月1111 - 1月1111 - 1月11111 - 1月1111 - 1月11111 - 1月1111 - 1月11111 - 1月1111 - 1月11111 - 1月11111 - 1月1111 - 1月11111 - 1月11111 - 1月11111 - 1月111111 - 1月1111111 - 1月11111 - 1月111111 - 1月111111 - 1月11111 - 1月111111 - 1月111111 - 1月11111111 |     | common_follow        | 系统管理员 | 2023-01-09 10:41:01 | 2023-01-09 10:41:01 | □爆炸洋精 ▲修改 ●開除     |      |
| <b>芭 日历配置</b>            |          |                                                                                                    |     |                      |       |                     |                     |                   |      |
| <b>山</b> 编号管理            |          |                                                                                                    |     |                      |       |                     |                     |                   |      |
| ■ 意见框管理                  |          |                                                                                                    |     |                      |       |                     |                     |                   |      |
| <b>山</b> 按钮管理            | +发送按钮    |                                                                                                    |     |                      |       |                     |                     |                   |      |
| 园 表单管理                   | 序号       | 发送按钮名称                                                                                                    |     | 唯一标示                 | 操作人   | 添加时间                | 修改时间                | 操作                |      |
|                          | 1        | 返回发起人                                                                                                    |     | send_faqiren         | 系统管理员 | 2023-01-09 10:41:20 | 2023-01-09 10:41:20 | 回期定評情             |      |
| L. 20041775              | 2        | 发送拟稿人                                                                                                    |     | send_nigaoren        | 系统管理员 | 2023-01-09 10:41:36 | 2023-01-09 10:41:36 | □绑定详情 <b>∠</b> 修改 |      |
| <ul> <li>视图类型</li> </ul> | 3        | 返回发送人                                                                                                    |     | send_fasongren       | 系统管理员 | 2023-01-09 10:41:52 | 2023-01-09 10:41:52 | □绑定详情  ▲修改        |      |
| 自 流程部署                   |          |                                                                                                    |     |                      |       |                     |                     |                   |      |
| □ 流程设计                   |          |                                                                                                    |     |                      |       |                     |                     |                   |      |
| III 流程监控                 |          |                                                                                                    |     |                      |       |                     |                     |                   |      |

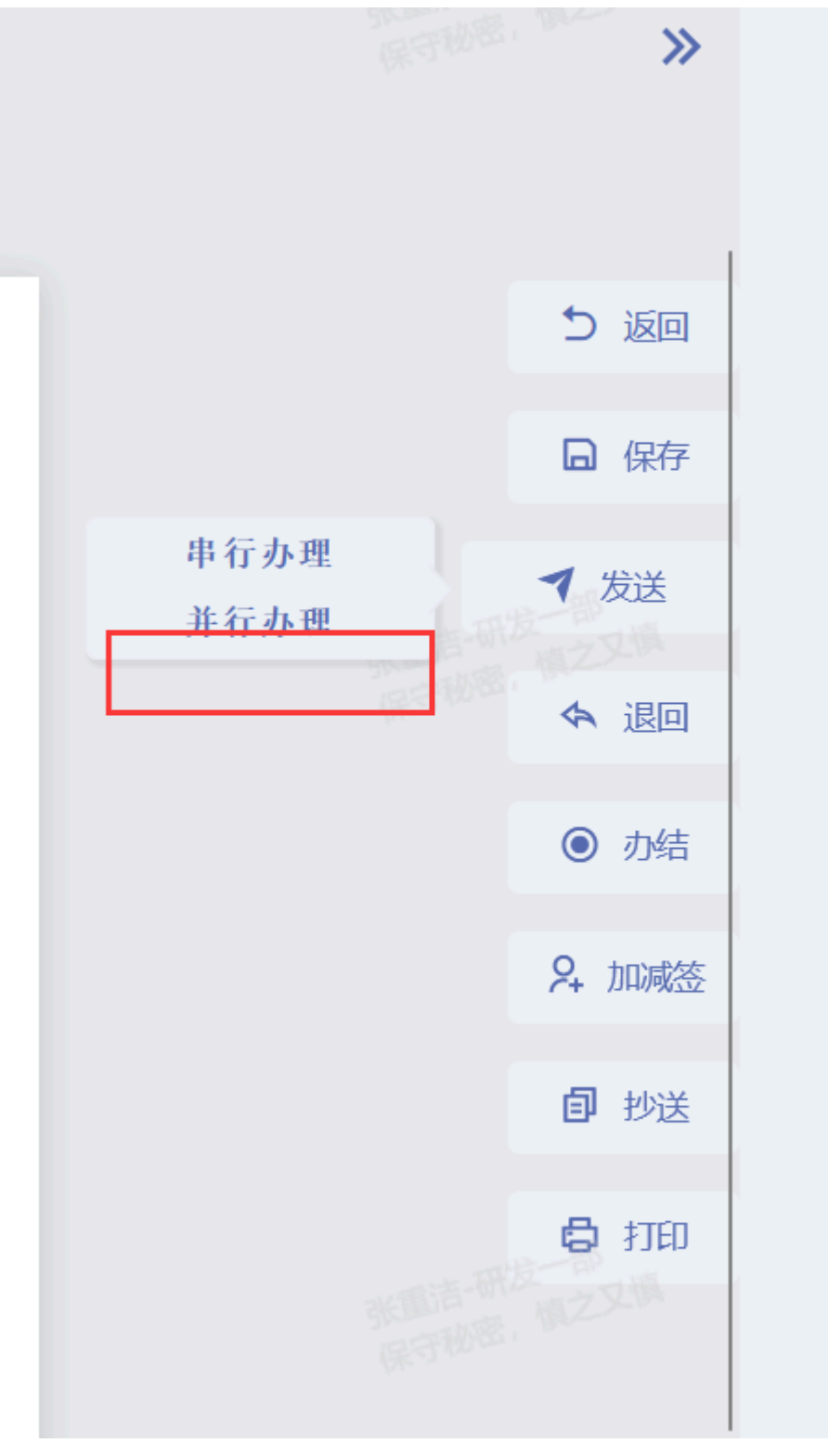

普通按钮直接显示。

|     | ****         |
|-----|--------------|
|     | ち 返回         |
|     | □ 保存         |
|     | ◀ 发送         |
|     | ◆ 退回         |
|     | ◎ 办结         |
|     | <b>朵</b> 加减签 |
|     | <b>间</b> 抄送  |
|     | 🖨 打印         |
| 张明松 | 普通按钮         |

# 视图类型

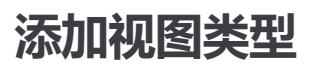

### 可在视图配置中使用。

| 事项管理                                        | <u> </u>     |                             |                                         | 🖯 锁屏  〇 刷新                              | []全屏 []设置 系统管理员 mMar                 |
|---------------------------------------------|--------------|-----------------------------|-----------------------------------------|-----------------------------------------|--------------------------------------|
| <ul> <li>■ 使用文档</li> <li>□ 流程图设计</li> </ul> | 视图类型<br>+ 新增 | 100000, 000<br>100000, 0220 | 存成功<br>和1995年4月 1995<br>1997年6月 1923年8月 |                                         | ◎ 视图类型                               |
| 目 事项管理                                      | 序号 名称        | 唯一标示                        | 使用的事项 操作人                               | 添加时间 修改时间                               | 操作                                   |
| ☑ 正文模板                                      | 1 监控在办       | jiankongzaiban              | 系统管理员                                   | 2023-08-22 17:42:47 2023-08-22 17:42:47 | 「上修改」「自動除」                           |
| 自 套紅模板                                      | 共1条          |                             |                                         |                                         | < 1 → 15 ∨                           |
| <ul><li>久 动态角色</li><li>問 日历配置</li></ul>     |              |                             |                                         |                                         |                                      |
| <u>』</u> 编号管理                               |              |                             |                                         |                                         |                                      |
| 意见框管理                                       |              |                             |                                         |                                         |                                      |
| G 按钮管理                                      |              |                             |                                         |                                         |                                      |
| <ul><li>一 表半管理</li><li>④ 数据字典</li></ul>     |              |                             |                                         |                                         | REFERENCE MILLER<br>REFERENCE MILLER |
| ② 视图类型                                      |              |                             |                                         |                                         |                                      |
| 国 流程部署                                      |              |                             |                                         |                                         |                                      |
| → 流程设计                                      |              |                             |                                         |                                         |                                      |
| 111 流程监控                                    |              |                             |                                         |                                         |                                      |

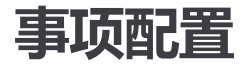

## 表单配置

### 新部署流程时,需要重新绑定表单。

| 事项管理                                    | <u>&lt;=</u>                         |        |             |                                 | <u></u>                 | 城府 😳 刷新 🌅 全屏 🗹 设置 系統管理员                                                                     |
|-----------------------------------------|--------------------------------------|--------|-------------|---------------------------------|-------------------------|---------------------------------------------------------------------------------------------|
| <ul> <li>使用文档</li> <li>流程图设计</li> </ul> | 事项管理                                 |        |             |                                 |                         | REFERENCES                                                                                  |
| ● 事项管理                                  |                                      | + 新増   | 表单配置 - 业务流程 |                                 |                         | 3                                                                                           |
| ☑ 正文模板                                  | 88 <del>业务流程</del><br>器 公 <b>文办件</b> | 0<br>0 | 流程定义版本 1 ~  |                                 |                         | 8<br>20                                                                                     |
| 自 套红模板                                  | 86 收文                                | ۵      | <b>库号</b>   | PC表单                            | 手机端表单                   |                                                                                             |
| A. 动态角色                                 | 88 中铁报销                              | ۵      | 1 流程        |                                 | R.HER                   | □<br>□<br>□<br>□<br>□<br>□<br>□<br>□<br>□<br>□<br>□<br>□<br>□<br>□<br>□<br>□<br>□<br>□<br>□ |
| 曲 日历配置                                  | % 项目备案                               | Û      | 2 起草        | 第5月1月10日 - 第二二月月<br>第1号和图,第二二月月 | 系統總備以 加之工權<br>保守极密,加之工權 | ₽C端绑定 日手机端绑定                                                                                |
|                                         | 88 人事办件                              | ۵      | 3 并行办理      |                                 |                         | □PC機绑定 目手机機绑定                                                                               |
| ▲ 编号管理                                  | 第 对公支付                               | Û      | 4 申行办理      |                                 |                         | ♀PC端绑定 日手机端绑定                                                                               |
| 意见框管理                                   | 88 系统工单                              | Û      |             |                                 |                         | 2                                                                                           |
| G 按钮管理                                  | 88 发票申请<br>98 报销办件                   | Ċ<br>Ċ | 权限配置 - 业务流程 |                                 |                         | 8                                                                                           |
| 园 表单管理                                  |                                      |        | ● 滴空        |                                 |                         |                                                                                             |
| 數据字典                                    |                                      |        | 序号 流程节点名称   | 权限主体                            | <b>*</b>                | 操作                                                                                          |
| ◎ 視图类型                                  |                                      |        | 1 流程        |                                 |                         | A 权限管理                                                                                      |
| 注 法現象票                                  |                                      |        | 2 起草        |                                 |                         | <sup>8</sup> 权限管理                                                                           |
| DIVEDON                                 |                                      |        | 3 并行办理      |                                 |                         | A 权限管理                                                                                      |
| ➡ 流程设计                                  |                                      |        | 4 串行办理      |                                 |                         | & 权限管理                                                                                      |
| I1I 流程监控                                |                                      |        |             |                                 |                         |                                                                                             |

绑定表单可以选择前端需要显示的页签,不勾选则不显示。

|    | Y9表 | 添加表单 |      |      |        | ×  | ; × |  |
|----|-----|------|------|------|--------|----|-----|--|
| 表! | +   | 当前事项 | 业务流程 |      |        |    |     |  |
| 流和 |     | 当前流程 | 业务流程 |      |        |    |     |  |
|    |     | 表单名称 | 业务表单 |      |        | ~  |     |  |
|    |     | 显示顺序 |      |      |        |    |     |  |
|    |     | 选择其它 | ☑ 附件 | IE文  | ☑ 关联文件 |    |     |  |
|    |     |      |      |      | 保存     | 取消 |     |  |
|    |     |      |      | 暂无数据 |        |    |     |  |
|    |     |      |      |      |        |    |     |  |
| 权  |     |      |      |      |        |    |     |  |
| ť  |     |      |      |      |        |    |     |  |
|    |     |      |      |      |        |    |     |  |
|    |     |      | 230  |      |        |    |     |  |

| 表单信息<br>正文 | 沟通交流 | 8408-83-8<br>87983 8228 |    |      |     |         | »    |
|------------|------|-------------------------|----|------|-----|---------|------|
|            |      |                         |    |      |     |         | ち返回  |
|            |      | 力                       | 件信 | 言息   |     |         | 日 保存 |
|            | 文件编号 | (20230818) 182310号      | 类型 | 自由办件 | 字号  | 182310号 | 7 发送 |
| ALC HUE    | 文件标题 | 办件信息                    |    |      | 保守特 | 90 ct   | ◆ 退回 |

# 权限配置

权限配置可以绑定多个类型的权限主体。

| 事项管理                     |              |      |                                             |         |      | 添加动态角色                   | × |
|--------------------------|--------------|------|---------------------------------------------|---------|------|--------------------------|---|
|                          |              |      |                                             |         |      |                          |   |
|                          |              | + 新聞 | 权限管理【流程】                                    |         | ∷ ×  |                          |   |
| 日事項管理                    |              |      | 表 2 00 2 2 2 2 0 0 2                        | 20 6 80 |      | ○ Ջ 流程启动人                |   |
| ■ 正文模板                   | 器 公文办件       |      | ins                                         |         |      | □ Ջ 当前部门主管               |   |
| ■】 套红模板                  | <b>88 收文</b> |      | 序号类型                                        | 名称      | 操作   | ○ Ջ 当前部门人员               |   |
| A 动态角色                   | 88 中铁报销      |      |                                             | 暂无数据    |      | ○ <sup>⊗</sup> 当前启动人部门领导 |   |
| Statistics MZ, SH        | ※ 项目备案       |      | 2 (13) 10 10 起岸                             | 1       |      | (R## R3%                 |   |
|                          | 88 人事办件      |      |                                             |         |      |                          |   |
| ■ 编号管理                   | 88 对公支付      |      |                                             |         |      |                          |   |
| ■ 意见框管理                  | 88 系统工单      |      |                                             |         |      |                          |   |
| G 按钮管理                   | 88 发票申请      |      | 权弱配置 - 业务流程                                 |         |      |                          |   |
|                          | 88 报销办件      |      |                                             |         |      |                          |   |
| 山、太平宮理                   |              |      | 112 AND AND AND AND AND AND AND AND AND AND |         |      |                          |   |
|                          |              |      | 序号                                          | 流程节点名称  | 权限主体 |                          |   |
| <ul> <li>视图类型</li> </ul> |              |      |                                             |         |      |                          |   |
| 流程部署                     |              |      |                                             |         |      |                          |   |
|                          |              |      |                                             |         |      |                          |   |
| 二年 初時年度计                 |              |      |                                             |         |      |                          |   |
| ltl 流程监控                 |              |      |                                             |         |      |                          |   |

# 意见框配置

绑定意见框,不绑定角色则全部人可以填写,绑定角色则该角色人员可以填写,【必填意见】 为是时,发送时会校验是否已填写意见,没有填写则提示。

|            | 事项管理            | Œ                  |                   |      |                  |                                        |      |             |              |                    | <b>6</b>                                                           | 前用 🖸 刷新 🚼 全月 | 译 🖸 设置 系统管理员 | mMar       |
|------------|-----------------|--------------------|-------------------|------|------------------|----------------------------------------|------|-------------|--------------|--------------------|--------------------------------------------------------------------|--------------|--------------|------------|
|            | 使用文档<br>流程图设计   | 事项管理               | 685.<br>6.22.9.28 |      | R H H H          |                                        |      | RECEIPER E  | R<br>2.7.19  |                    | REFERENCE AND<br>REFERENCE AND AND AND AND AND AND AND AND AND AND | 24 极限管理      | • <b>東</b> 頃 | T管理<br>S信息 |
| 8          | 事项管理            | ⊖ A8897            | 意见框权限             | 管理【沪 | û程】              |                                        |      |             |              |                    | [] ×                                                               | % 权限管理       | 表单           | 115        |
|            | 11-1-1-11-1-1-1 | 88 业务流程            | + 意见框             | 0 删除 | 「邦定」 名 角色 「首 删除角 | 8                                      |      |             |              |                    |                                                                    | % 权限管理       | 权限           | acm.       |
| Ш          | 正又傳版            | 88 公文办件            |                   | 应县   | 音回框标识            | 音口拆字改                                  | 必然會回 | 备备夕政        | ±84/∈↓       | 细球动物               |                                                                    |              | 意见相          | 正配置        |
|            | 套红模板            | 器 收文               |                   |      |                  |                                        |      | NOLW.       | 254/26/28 02 | 0000 00 00 47-00-  | 20                                                                 |              | 正文           | TET I      |
| 2          | 动态角色            | 38 中铁报销            |                   | 1    | personalComment  | 1.20608                                |      |             | 2607自1至贝     | 2023-00-22 17:20:2 | ez                                                                 |              | TÉD          | incent a   |
|            | FIDEP           | 38 项目备案            | an                | Ũ    | 序号               | 流程节点名                                  | 称    | RETRIE . W. | 意见相          | 国名称                | 展开教室, 图之又加                                                         | 操作           | 签收           | acini (    |
|            |                 | <b>※ 人事办件</b>      |                   | Û    | 1                | 流程                                     |      |             |              |                    |                                                                    | 8.意见框配置      | 路由           | 配置         |
| <u>əti</u> | 编号管理            | <sup>38</sup> 对公支付 |                   | Ö    | 2                | 起草                                     |      |             |              |                    |                                                                    | & 意见框配置      | 视图           |            |
| 8          | 意见框管理           | 38 系统工单            |                   | Û    | 3                | 并行办理                                   |      |             |              |                    |                                                                    | 8.意见框配置      | 系统           | 网接         |
| 6          | 按钮管理            | <b>38 发票申请</b>     |                   | Û    | 4                | 串行办理                                   |      |             |              |                    |                                                                    | 8.意见框配置      | 数据           | 赶移         |
|            |                 | 88 报销办件            |                   | Û    |                  |                                        |      |             |              |                    |                                                                    |              | ញា           | <b>贞部</b>  |
| ۵          | 表甲實理<br>数据字典    |                    |                   |      | 编号配置 - 业务流       | ·释 · · · · · · · · · · · · · · · · · · |      |             |              |                    |                                                                    |              |              |            |
| 0          | 視图类型            |                    |                   |      | 序号               | 流程节点名                                  | 称    |             | 编            | <del>9</del>       |                                                                    | 操作           |              |            |
|            | 流程部署            |                    |                   |      | 1                | 流程                                     |      |             |              |                    |                                                                    | 2 编号配置       |              |            |
| =          | 流程设计            |                    |                   |      | 2                | 起草                                     |      |             |              |                    |                                                                    | 8 编号配置       |              |            |
|            |                 |                    |                   |      | 3                | 并行办理                                   |      |             |              |                    |                                                                    | 8.编号配置       |              |            |
| 111        | 流程监控            |                    |                   |      | 4                | 串行办理                                   |      |             |              |                    |                                                                    | %编号配置        |              |            |

# 打印模板配置

绑定打印表单

| 2024/1 | 0/10 | 14:41 |
|--------|------|-------|
|--------|------|-------|

| 事项管理                        | ⊆.                 |          |                  |       | 绑定表单模板     | ×         |
|-----------------------------|--------------------|----------|------------------|-------|------------|-----------|
| ● 使用文档<br>示 加速器设计           | 事项管理               |          |                  |       | ● 換版名称 Q # | 家業        |
| ⊖ 事项管理                      |                    | + 新增 打   | 印模板配置 - 业务流程     |       |            | 业务表单      |
| ■ 正文模板                      | 88 <b>业务流</b> 程    | ÷ I      | Word模板 ■ 泰单模板    |       | 2          | 业务表单(打印)  |
| <ul> <li>兩二 森红樟板</li> </ul> | <sup>88</sup> 公文办件 | 0        | ş号 模板名称          | 模板类型  |            | <b>联邦</b> |
| 0 attach                    | ※ 中铁报道             | Ô        |                  | 暂无数据  |            |           |
|                             | ※ 项目备案             | ÷        |                  |       |            |           |
| □ 日历配置                      | ※ 人事办件             | <b>①</b> | 收配置 - 业务流程       |       |            |           |
| <b>业</b> 编号管理               | 88 对公支付            | Ô        |                  |       |            |           |
| 意见框管理                       | <b>※ 系统工单</b>      | Û        | <b>家号 任务节点</b>   | 名称    |            |           |
| G 按钮管理                      | ※ 发票申请             | <u> </u> | 1 起草             |       |            |           |
| 园 表单管理                      | oo IRHWJY          |          |                  |       |            |           |
|                             |                    | 启        | 动路由配置 - 业务流程     |       |            |           |
| ◎ 视图类型                      |                    |          | 四 优先极说明          |       |            |           |
| <b>出</b> 流程部署               |                    |          | <b>字号 流程节点名称</b> | 优先级   |            |           |
| 〒 流程设计                      |                    |          |                  | 暂无数据  |            |           |
| 111 流程监控                    | 家院管理员田田<br>研究又指    |          | 系统管理员-组织<br>     | 系统管理员 |            |           |

# 按钮配置

按钮不绑定角色则所有人可见,绑定角色则角色内的人可见。

| 事项管理                     | <u>&lt;=</u>       |          |                       |                                       |          |      | 合 锁屏     | ♀ 刷新 【】全屏  □ 设置       | 系统管理员 mMar               |
|--------------------------|--------------------|----------|-----------------------|---------------------------------------|----------|------|----------|-----------------------|--------------------------|
| 使用文档                     | 事项管理               |          |                       |                                       |          |      |          |                       | <ul> <li>事项管理</li> </ul> |
| 〒 流程图设计                  | O THE              | 1. 0/105 | Address and the short |                                       |          |      |          |                       | 事项信息                     |
| ❷ 事项管理                   |                    | + स्नामत | 按钮配置 - 业务流程           |                                       |          |      |          |                       | 表単配置                     |
| ■ 正文模板                   | 88 业务流程            | Û        | 序号                    | 流程节点名称                                |          | 普通按钮 | 发送按钮     | 操作                    | 意见框配置                    |
|                          | <sup>88</sup> 公文办件 | Û        | 1                     | · · · · · · · · · · · · · · · · · · · |          |      |          | + 普通校知 + 岩泽校知         | 编号配置                     |
| ☑】 套红模板                  | <b>彩 收文</b>        | ÷        |                       | *a#                                   |          |      |          | · Managera · Managera | 正文配置                     |
| A 动态角色                   | 88 中铁报销            | 0        | 2                     | 起早                                    |          |      |          | +普通按钮 +友送按钮           | FIELDER                  |
|                          | 88 项目备案            | Ċ.       | 3                     | 并行办理                                  |          |      |          | +普通按钮 +发送按钮           | 签收配置                     |
| 日历配置                     | 99 A 1075//        | <b>n</b> | 4                     | 串行办理                                  |          |      |          | +普通按钮 +发送按钮           | 路由配置                     |
| all 编号管理                 |                    | •        | -                     |                                       |          |      |          |                       | 按钮配置                     |
|                          | ※ 对公支付             |          |                       |                                       |          |      |          |                       | 视图配置                     |
| 意见框管理                    | 88 系统工单            | ۵        | 视图配置 - 业务流程           |                                       |          |      |          |                       | 系统对接                     |
| B 按印第冊                   | 88 发票申请            | Û        | 2010/00 (++) /k ++ /k | -                                     |          |      |          |                       | 数据迁移                     |
| C Dommer                 | 88 报销办件            | ÷        | 早桐相 待奶件 住奶件           | 979514 <u>mitter</u> 97               |          |      |          |                       | ☶顶部                      |
| □ 表单管理                   |                    |          | +新增 首 翻除 / 自定义列 《     | の原則                                   |          |      |          | ↑上移 ↓下移 保存            |                          |
|                          |                    |          | 序号                    | 表名                                    | 字段名 显示名称 | 显示宽度 | 显示位置 操作人 | 创建时间 操作               | 18. 102.2.W              |
| 函 数据子典                   |                    |          |                       |                                       | 智无数排     | E    |          |                       |                          |
| <ul> <li>视图类型</li> </ul> |                    |          |                       |                                       |          |      |          |                       |                          |
| [1] Netronm              |                    |          |                       |                                       |          |      |          |                       |                          |
| 回 加煤的糖                   |                    |          | 系统对接映射 - 业务流程         |                                       |          |      |          |                       |                          |
| <b>三</b> 流程设计            |                    |          | STORES AND ALL MALE   |                                       |          |      |          |                       |                          |
| 11 流程监控                  |                    |          | 暂无对接系统或事项             |                                       |          |      |          |                       |                          |

| 事项管理                                                      |              |      |      |                  |                  |            |       |            | 添加按钮 |    |       | ×                      |
|-----------------------------------------------------------|--------------|------|------|------------------|------------------|------------|-------|------------|------|----|-------|------------------------|
| ● 使用文档<br>● 使用文档<br>● ● ● ● ● ● ● ● ● ● ● ● ● ● ● ● ● ● ● |              |      |      |                  |                  |            |       |            |      | 序号 | 按钮名称  | 唯一标示                   |
| □ 流程图设计                                                   |              |      |      |                  |                  |            | _     | _          |      | 1  | 提交工单  | common_workOrderSumint |
| ⊜ 事项管理                                                    |              | 普通按钮 | 【流程】 |                  |                  |            |       |            |      | 2  | 返回发送人 | common_fasongren       |
|                                                           |              | + 按钮 | 8 mm | A 角色 音 删除角色      |                  |            |       |            |      | 3  | 关注    | common_follow          |
|                                                           | 88 公文办件      |      | 应导   | 按钮实际             | 按相运口             | 角色实验       | 操作人   | 继定限        |      |    | 保存 取消 |                        |
| 音红模板                                                      | ※ 收文         |      | 1    | 返回发起人            | common fagiren   | in country | 系统管理员 | 2023-08-22 |      |    |       |                        |
| 2、动态角色                                                    | <b>※中铁报销</b> |      |      |                  |                  |            |       |            |      |    |       |                        |
| ·····································                     | 88 项目备案      |      |      |                  |                  |            |       |            |      |    |       |                        |
|                                                           | 88 人事办件      |      |      |                  |                  |            |       |            |      |    |       |                        |
| <u>』</u> 编号管理                                             | 88 对公支付      |      |      |                  |                  |            |       |            |      |    |       |                        |
| 意见框管理                                                     | 88 系统工单      |      |      | 视图配置 - 业务流程      |                  |            |       |            |      |    |       |                        |
| G 按钮管理                                                    | 88 发票申请<br>  |      |      |                  |                  |            |       |            |      |    |       |                        |
|                                                           | 88 报销办件      |      |      | + 新聞   尊 影響 / 白定 | ×71 © 191        |            |       |            |      |    |       |                        |
| ·····································                     |              |      |      | 席号               | <sup>又此</sup> 表名 |            |       | 显示家度       |      |    |       |                        |
| 數据字典                                                      |              |      |      |                  |                  |            |       |            |      |    |       |                        |
| <ul> <li>视图类型</li> </ul>                                  |              |      |      |                  |                  |            |       |            |      |    |       |                        |
| [4] 304FF000FF                                            |              |      |      |                  |                  |            |       |            |      |    |       |                        |
| E PREDU                                                   |              |      |      |                  |                  |            |       |            |      |    |       |                        |
| Fe 流程设计                                                   |              |      |      |                  |                  |            |       |            |      |    |       |                        |
| 111 流程监控                                                  |              |      |      |                  |                  |            |       |            |      |    |       |                        |

## 视图配置

### 可以配置表单上已绑定的字段,也可自定义字段,需要配合前后端代码实现。

| 事项管理                                                                                                    | <u> </u>                                   |        |             |        |                           |                              |            |            |      | 🗗 锁屏  | ○ 刷新 □ 全屏                                  | 12 设置 系統 | 稽理员 mMar    |
|----------------------------------------------------------------------------------------------------|--------------------------------------------|--------|-------------|--------|---------------------------|------------------------------|------------|------------|------|-------|--------------------------------------------|----------|-------------|
| 使用文档                                                                                                    | 事项管理                                       |        |             |        |                           |                              |            |            |      |       |                                            |          | ◎ 事项管理      |
| <ul> <li>新城管理</li> </ul>                                                                                                    | O Rithi                                    | + 新増   |             |        |                           |                              |            |            |      |       |                                            |          | 事项信息表单配置    |
| ☑ 正文模板                                                                                                    | ※ 业务流程<br>※ 公文办件                           | ÷      | 视图配置        | - 公文力  | 件                         |                              |            |            |      |       |                                            |          | 权限配置意见框配置   |
| <ul> <li>      • 新聞      • 新聞</li></ul> | ※ 收文                                       | Ċ      | 草稿箱<br>+ 新增 | 待办件    | 在力件 力结件 监控在办<br>白定义列 © 复制 |                              |            |            |      |       | ↑上移 ↓下移                                    | 保存       | 编号配置正文配置    |
| 久 动态角色                                                                                                    | 88 中铁报销<br>88 项目备案                         | 0<br>0 |             | 序号     | 表名                        | 字段名                          | 显示名称       | 显示宽度       | 显示位置 | 操作人   | 创建时间                                       | 操作       | 打印配置 签收配置   |
|                                                                                                    | <sup>38</sup> 人事办件                         | 0      |             | 2      | y9_form_ziyoubanjian      | number                       | 序号<br>文件编号 | 170        | 居中   | 系统管理员 | 2023-01-06 18:14:42                        | ≤编组      | 路由配置 按钮配置   |
| ■ 意见框管理                                                                                                    | ※ 对公支付<br>88 系统工单                          | 0      |             | 3      | y9_form_ziyoubanjian      | level                        | 紧急程度 文件标题  | 90<br>auto | 居中   |       | 2023-01-06 18:14:42<br>2023-01-06 18:14:42 | ∠编辑      | 视图配置系统对接    |
| G 按钮管理                                                                                                    | <ol> <li>※ 发票申请</li> <li>※ 报销办件</li> </ol> | 0      |             | 5      |                           | taskName                     | 办理环节       | 100        | 居中   | 系統管理员 | 2023-01-06 18:14:42                        | ∠编辑      | 数据迁移<br>邗顶部 |
| □ 表单管理<br>→ → → → → → → → → → → → → → → → → → →                                                                                                     |                                            |        |             | 6<br>7 |                           | taskCreateTime<br>taskSender | 发送时间       | 150        | 居中   | 系统管理员 | 2023-01-06 18:14:42<br>2023-01-06 18:14:42 | と编辑      |             |
| <ul> <li>              截据字典      </li> <li>             如图時刊         </li> </ul>                                                                                                    |                                            |        |             | 8      |                           | opt                          | 操作         | 260        | 居中   | 系統管理员 | 2023-01-06 18:14:42                        | ∠编辑      |             |
|                                                                                                    |                                            |        | 系统对接        | 映射 - 公 | 文办件                       |                              |            |            |      |       |                                            |          |             |
| → 流程设计                                                                                                    |                                            |        | 暂无对接续       | 影统或事项  |                           |                              |            |            |      |       |                                            |          |             |
| 111 流程监控                                                                                                    |                                            |        |             |        |                           |                              |            |            |      |       |                                            |          |             |

| 新增      |                             | [] ×             |
|---------|-----------------------------|------------------|
| * 数据库表  | 办件信息表(y9_form_ziyoubanjian) | $\vee$ $\oslash$ |
| * 数据库字段 | number(文件编号)                | $\vee$ $\otimes$ |
| * 显示名称  | 文件编号                        | $\odot$          |
| *显示宽度   | 100                         | $\odot$          |
| *显示位置   | 居中                          | $\vee$ $\otimes$ |
| 开启搜索条件  | ●关闭                         |                  |
|         | 保存                          | 关闭               |

# 应用访问

### 浏览器直接访问应用 url。

| 事项管理                                             | Œ                  |      |                 |                           |                                          |        | 合 锁屏                | ○ 刷新 【】全屏 | I 设置 系统管理员 |
|--------------------------------------------------|--------------------|------|-----------------|---------------------------|------------------------------------------|--------|---------------------|-----------|------------|
| ■ 使用文档<br>(2)19(19(8))(2)+                       | 事项管理               |      |                 |                           |                                          |        |                     |           | ● 事项       |
| <ul> <li>• mittail(c)</li> <li>● 事项管理</li> </ul> | O RISS             | + 新增 | 事项信息 - 业务流程     |                           |                                          |        |                     |           | 事项表单       |
| <ul> <li>正文模板</li> </ul>                         | <b>※ 业务流程</b>      | Ô    | C2 566588       |                           |                                          |        |                     |           | 权限         |
| -                                                | <b>※公文办件</b>       | ÷    | 事项名称"           | 业务流程                      |                                          |        |                     |           | 编号         |
| ビ」 若紅模板                                          | 88 收文              | ۵    | 事项类型            |                           |                                          |        |                     |           | 正文         |
| A 动态角色                                           | <b>総 中铁报销</b>      | Û    | 绑定流程·           | newProcess                |                                          | 事项图标   | ALL DE CONTRACTOR   |           | \$JED      |
| 自历配置                                             | 88 项目备案            | ۵    | 事项责任制           |                           |                                          |        | 保守秘密, 机之义和          |           | 签收         |
|                                                  | ※ 人事办件             | Û    | 应用Url*          | http://localhost:8080/flc | wableUl/index?itemId=1562850046334996480 |        |                     |           | 路田         |
| <u>副</u> 编号管理                                    | <sup>88</sup> 对公支付 | Ċ    | 系统中文名*          | 业务流程                      |                                          | 系统英文名  | yewu                |           | 视图         |
| ■ 意见框管理                                          | 88 系统工单            | ۵    | 对接事项            |                           |                                          | 对接系统   |                     |           | 系统         |
| G 按钮管理                                           | 88 发票申请            | ÷    | 法定期限            |                           |                                          | 承诺期限   |                     |           | 数据         |
| -                                                | 88 报销办件            | ۵    | 是否网上申办          | 否                         |                                          | 是否定制事项 | 否                   |           | πı         |
| <ul> <li>一 表甲管理</li> <li></li></ul>              |                    |      | 事项性质            |                           |                                          | 事项id   | 1562850046334996480 |           |            |
| <ul> <li>         ·</li></ul>                    |                    |      | 表单配置 - 业务流程     |                           |                                          |        |                     |           |            |
| □ 流程部署                                           |                    |      |                 |                           |                                          |        |                     |           |            |
| ☶ 流程设计                                           |                    |      | DIDHEREXARA 1 V |                           |                                          |        |                     |           |            |
| 11 流程监控                                          |                    |      | 序号 流            | 程节点名称                     | PC表单                                     | 手      | 几端表单                | 操作        |            |

### 更新时间: 2024年10月8日星期二 11:25:27

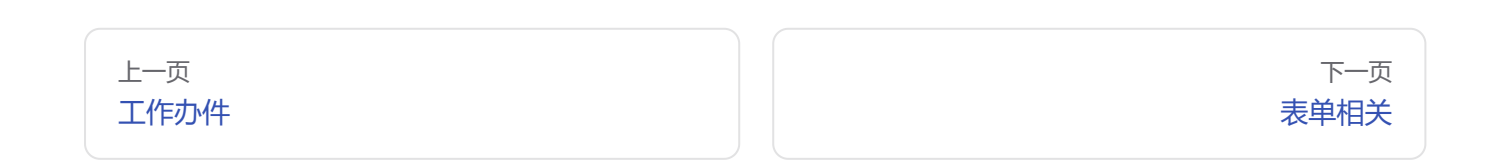

流程设计 | 有生云文档